# Instrukcija

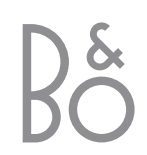

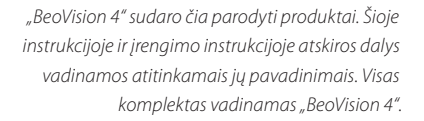

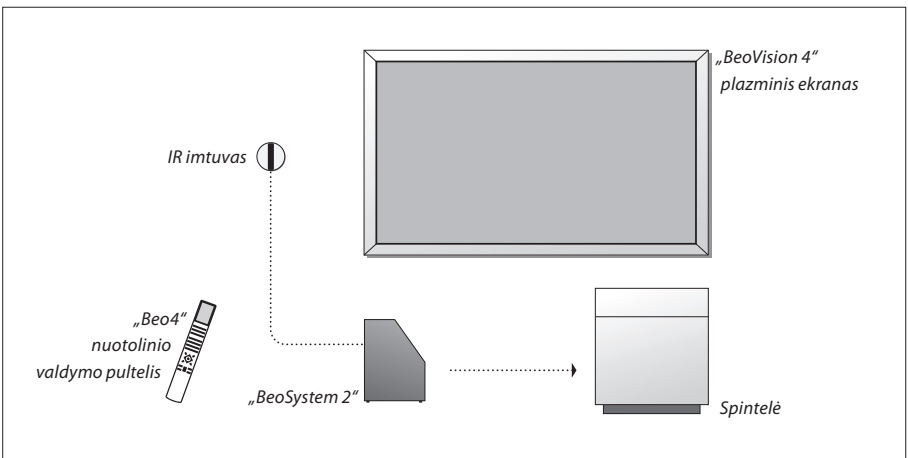

# Instrukcija ir įrengimo instrukcija

Instrukcijoje pateikiama visa informacija, kaip naudotis jūsų turimais "Bang & Olufsen" gaminiais. Įrengimo instrukcijoje pateikiama informacija apie išorinės įrangos prijungimą ir valdymą, apžvelgiami ekraniniai meniu.

Mes tikimės, kad "Bang & Olufsen" pardavėjas jūsų įsigytus gaminius įrengs ir paruoš juos naudotis. Visa jiems įrengti ir paruošti reikalinga informacija pateikta instrukcijoje bei įrengimo instrukcijoje. Ji gali būti naudinga pervežus jūsų turimus prietaisus į kitą vietą arba vėliau išplėtus sistemą naujais gaminiais.

Instrukcijos ir įrengimo instrukcijos gale yra pateiktos abėcėlinės rodyklės, kurios padės surasti konkrečią temą, apie kurią norite sužinoti daugiau.

| Instrukcijoje ir įrengimo<br>instrukcijoje naudojami<br>simboliai |                 |
|-------------------------------------------------------------------|-----------------|
| "Beo4" nuotolinio valdymo<br>pultelio mygtukai                    | TV<br>LIST<br>★ |
| "Beo4" nuotolinio valdymo<br>pultelio displėjus                   | STORE           |
| Ekraninis displėjus                                               | TV 12           |

# Turinys

# "BeoVision 4" pristatymas, 4

Čia aprašoma, kaip naudotis "Beo4" nuotolinio valdymo pulteliu ir ekrane iškviesti meniu.

## Naudojimas kiekvieną dieną, 7

Čia aprašomas kasdieninis sistemos naudojimas, įskaitant filmų žiūrėjimą naudojantis namų kino funkcijomis ir teleteksto naudojimą.

## lšplėstinis valdymas, 15

Čia aprašomos sistemos funkcijos, kurios nenaudojamos kiekvieną dieną – išplėstinės teleteksto funkcijos, skaitmeninio priedėlio valdymas ir PIN kodo sistema.

# Kanalų ir pasirinkimų nustatymas, 25

Čia aprašoma, kaip nustatyti kanalus. Šiame skyriuje taip pat aprašoma, kaip nustatyti laiką, datą bei vaizdo ir garso parametrus.

# Rodyklė, 39

# "BeoVision 4" ir "Beo4" pristatymas

"Beo4" nuotolinio valdymo pultelis suteikia galimybę valdyti visas funkcijas. Informa pateikia

| Informacija apie naudojamą funkciją<br>pateikiama "Beo4" displėjuje ir ekrane.                                                                      |       | TŲ                 |                    | prijungtiems prietaisams valdyti. Informacijos, kaip<br>valdyti prijungtus prietaisus, ieškokite tų prietaisų<br>instrukcijose.                           |
|----------------------------------------------------------------------------------------------------|-------|--------------------|--------------------|----------------------------------------------------------------------------------------------------|
| "BeoVision 4" jjungimas                                                                                                    | TV    | TV LIGHT RADIO     | TV                 | "Beo4" displėjuje rodomas pasirinktas prietaisas arba,                                                                                                    |
|                                                                                                    |       | DTV DVD CD         | FORMAT             | paspaudus LIST mygtuką, papildomos funkcijos                                                                                                    |
| Prijungto skaitmeninio priedėlio (set-top box)<br>įjungimas. Veikia tik tuo atveju, jei skaitmeninis<br>priedėlis yra užregistruotas kaip STB (DTV) | DTV   | V MEM RECORD A MEM | MENU               | Pagrindinio meniu iškvietimas: per šį meniu galima<br>iškviesti TV kanalų sąrašą, automatinio įjungimo ir<br>išjungimo funkcijas ir nustatymo pasirinktis |
| Kanalų arba teleteksto puslapių pasirinkimas.<br>Duomenų įvedimas ekraniniuose meniu                                                                | 0 - 9 | 4 5 6<br>1 2 3     | STOP               | Perėjimas į aukštesnį meniu lygį                                                                                                    |
| Teleteksto įjungimas                                                                                                    | TEXT  | TEXT O MENU        | EXIT               | Visų ekraninių meniu uždarymas                                                                                                    |
| Kanalų perjungimas ir meniu pasirinkčių peržiūrėjimas                                                                                               | •     |                    | $\hat{\mathbf{v}}$ | Garso stiprumo reguliavimas. Paspaudus per vidurį,<br>garsas išjungimas                                                                                   |
| Žymeklio pervedimas prie kito meniu punkto                                                                                                    | ₩ ₩   |                    | •                  | "BeoVision 4" perjungimas į budėjimo režimą                                                                                                    |
| Komandų ir nustatymų patvirtinimas ir išsaugojimas                                                                                                  | GO    | LIST A EXIT        |                    |                                                                                                    |
| Papildomų funkcijų, pvz., FORMAT, parodymas "Beo4"<br>displėjuje                                                                                    | LIST  |                    |                    |                                                                                                    |
|                                                                                                    |       |                    |                    |                                                                                                    |

BANG & OLUFSEN

Daugiau informacijos, kaip į "Beo4" pultelio rodomų funkcijų sąrašą įtraukti papildomas funkcijas, pateikta įrengimo instrukcijos 32 puslapyje, skyriuje " "Beo4" pultelio pritaikymas savo poreikiams".

Čia parodyti tik su šiuo gaminiu naudojami mygtukai.

Kiti mygtukai gali būti naudojami, pavyzdžiui,

## Rodoma informacija ir meniu

Informacija apie pasirinktą vaizdo šaltinį rodoma ekrano viršuje. Ekraniniai meniu leidžia keisti nustatymus.

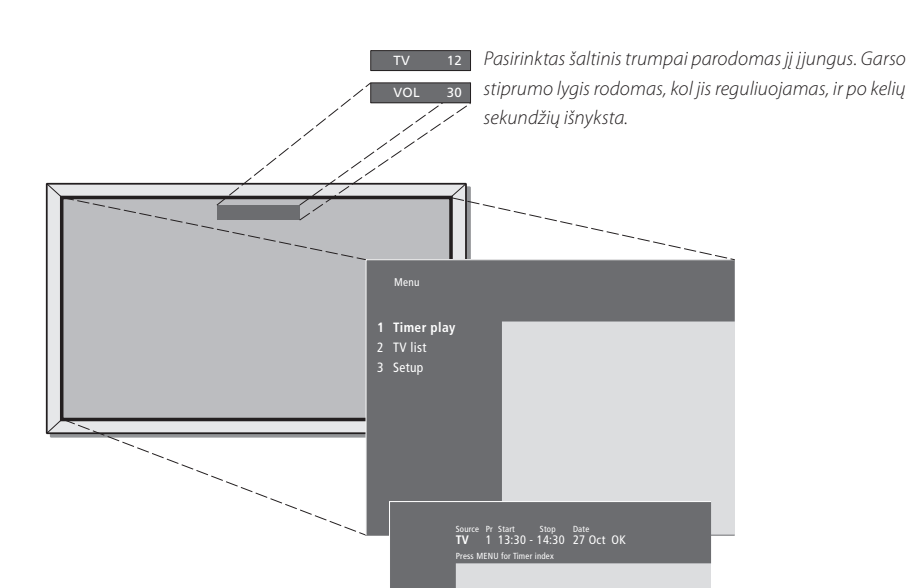

Ekraniniai meniu – tai arba vertikalus pasirinkčių sąrašas, arba horizontalus nustatymų, kuriuos reikia įvesti, sąrašas.

## Source Pr Start Stop Date TV 1 13:30 - 14:30 27 Oct OK Press MENU for Timer index

Galima pasirinkti, ar meniu turi būti rodomi navigacijos patarimai. Ši funkcija gamykloje yra įjungta, bet galima ją išjungti. "Setup" meniu pasirinkite punktą "Menu" ir, jei norite, kad navigacijos patarimai būtų rodomi, pasirinkite "On", o jei nenorite, kad jie būtų rodomi – rinkitės "Off".

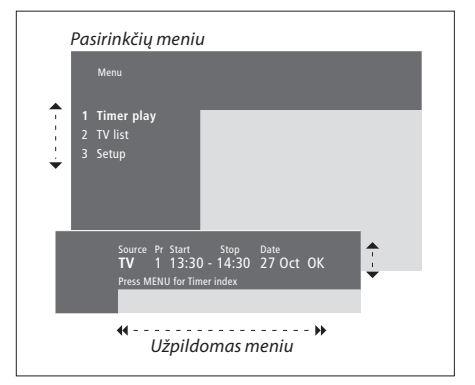

| Pasirinkčių meniu naudojimas                                                                                      |           |
|----------------------------------------------------------------------------------------------------|-----------|
| Paspaudę įjunkite sistemą                                                                                         | τv        |
| Paspaudę iškvieskite pagrindinį<br>meniu                                                                          | MENU      |
| Spausdami pasižymėkite reikiamą<br>pasirinkčių meniu punktą ir<br>paspaudę GO jį iškvieskite, arba                | ▲ ▼<br>GO |
| naudodamiesi "Beo4" pultelio<br>skaičių mygtukais, pasirinkite<br>punkto numerį                                   | 1 – 9     |
| Paspaudę pereisite į aukštesnį<br>meniu                                                                           | STOP      |
| Paspaudę uždarysite visus meniu                                                                                   | ΕΧΙΤ      |
| <b>Užpildomų meniu naudojimas…</b><br>Paspaudus bus parodytos<br>konkretaus užpildomo meniu<br>punkto pasirinktys | • •       |
| Spausdami pereisite prie kitų<br>meniu punktų                                                                     | ₩ ₩       |
| Spaudžiant "Beo4" pultelio skaičių<br>mygtukus galima įvesti nustatymus                                           | 0 – 9     |
| Paspaudus nustatymas bus<br>išsaugotas                                                                            | GO        |
| Paspaudę pereisite į aukštesnį<br>meniu                                                                           | STOP      |
| Paspaudę uždarysite visus meniu                                                                                   | EXIT      |

Šiame skyriuje pateikiama informacija apie pagrindines "BeoVision 4" funkcijas.

Informacija apie sudėtingesnes valdymo funkcijas, pvz., įjungimą arba išjungimą nustatytu laiku, PIN kodo sistemą, ir t.t., pateikta 15 puslapyje, skyriuje "*Išplėstinis valdymas"*.

# Televizoriaus žiūrėjimas, 8

- TV kanalo pasirinkimas
- TV kanalų sąrašo iškvietimas
- Garso reguliavimas ir nutildymas
- Garso tipo ir kalbos keitimas

# Namų kinas, 10

- Garsiakalbių filmo garsui pasirinkimas
- Ekrano užpildymas vaizdu

## Teletekstas, 12

- Pagrindinės teleteksto funkcijos
- Parankinių teleteksto puslapių išsaugojimas
- Kasdienis parankinių puslapių naudojimas
- Subtitrų įjungimas per teletekstą

# Dviejų šaltinių vaizdo žiūrėjimas tuo pačiu metu, 14

# Televizoriaus žiūrėjimas

TV kanalo pasirinkimas tiesiogiai arba per sąrašą. Kito vaizdo šaltinio pasirikimas, garso stiprumo reguliavimas ir garso tipo arba kalbos keitimas.

# TV kanalo pasirinkimas

ljungus sistemą, rodomas paskutinį kartą žiūrėtas televizijos kanalas.

| Paspaudę įjunkite sistemą                                                                                                    | <b>TV</b><br>TV 2 |
|----------------------------------------------------------------------------------------------------|-------------------|
| Paspauskite pageidaujamo kanalo<br>numerį                                                                                                    | 0 – 9             |
| Spausdami galite perjungti kanalus<br>po vieną į priekį arba atgal                                                                                             | •                 |
| Paspaudus perjungiamas prieš tai<br>žiūrėtas kanalas                                                                                                    | 0                 |
| Paspaudus sistema perjungiama į<br>budėjimo režimą                                                                                                    | •                 |
| Vaizdo šaltinį galima perjungti bet<br>kuriuo metu, prieš tai neišjungus<br>sistemos. Pavyzdžiui, galima<br>paspausti DVD, jei yra prijungtas DVD<br>grotuvas. |                   |

# TV kanalų sąrašo iškvietimas

Bet kuriuo metu galima pasižiūrėti visų nustatytų TV kanalų sąrašą. Sąrašą sudaro kanalų numeriai ir pavadinimai, jame gali būti 99 TV kanalai.

| 2 | Paspaudę įjunkite sistemą                                                        | TV 2   |
|---|----------------------------------------------------------------------------------|--------|
|   | Paspaudus ir laikant ekrane bus<br>parodytas TV kanalų sąrašas                   | GO     |
|   | Paspaudus bus parodytas<br>ankstesnis arba tolesnis TV kanalų<br>sąrašo puslapis | ∢ >>   |
|   | Norėdami pasirinkti kanalą,<br>paspauskite kanalo numerio<br>mygtuką, arba       | 0 – 9  |
|   | spauskite, kol pageidaujamas<br>kanalas bus paryškintas                          | ▲<br>▼ |
|   | Paspaudus bus įjungtas pasirinktas<br>kanalas                                    | GO     |
|   | Paspaudę uždarysite visus meniu                                                  | EXIT   |
|   | TV kanalų sąrašą taip pat galima<br>pamatyti iškvietus pagrindinį meniu          |        |

(paspaudus MENU), ir tada pasirinkus punktą "TV list" (paspaudus 2).

8

# Garso stiprumo reguliavimas ir garso išjungimas

Reguliuoti garso stiprumą ir išjungti garsą galima bet kuriuo metu.

~

t V

 $\hat{\mathbf{C}}$ 

| Garso stiprumas didinamas ir<br>mažinamas atitinkamai spaudžiant<br>mygtuko viršų arba apačią |
|-----------------------------------------------------------------------------------------------|
| Paspaudus mygtuko vidurį, garsas<br>išjungimas                                                |
| Paspaudus bet kurį mygtuko galą,<br>garsas vėl įjungiamas                                     |
| llgai klausantis dideliu garsu gali būti<br>pažeista klausa!                                  |

TV kanalų sąrašas. Taškų linijos nurodo, kad kanalas įrašytas, bet jam nesuteiktas pavadinimas. Tuščia vieta sąraše reiškia, kad kanalas neįrašytas.

BBC 1 BBC 2 ITV Super 0 SKÝ ZDF Childre CNN

# Garso tipo ir kalbos keitimas

Žiūrint televizorių galima perjungti galimus garso tipus.

| Kelis kartus paspaudę LIST, "Beo4"                                                                                                    | LIST                |
|----------------------------------------------------------------------------------------------------|---------------------|
| displėjuje suraskite SOUND                                                                                                    | SOUND               |
| Paspaudus displėjuje bus<br>parodytas einamuoju metu<br>nustatytas garso tipas                                                                   | <b>GO</b><br>STEREO |
| Kelis kartus paspaudę nustatysite<br>kitą garso tipą arba daugiakalbės<br>programos kalbą                                                        | GO<br>GO            |
| Paspaudę uždarysite SOUND<br>funkciją                                                                                                    | EXIT                |
| Kad "Beo4" pultelyje būtų rodoma<br>SOUND, ši funkcija turi būti įtraukta į<br>"Beo4" funkcijų sąrašą. Daugiau<br>informacijos pateikta irenaimo |                     |

informacijos pateikta įrengimo instrukcijos 32 puslapyje skyriuje ""Beo4" pultelio pritaikymas savo poreikiams".

Pageidaujamą garso tipą galima išsaugoti nustatant TV kanalus. Daugiau informacijos pateikta 28 puslapyje skyriuje "Nustatytų televizijos kanalų redagavimas."

# Namų kinas

Prijungę šešis "Bang & Olufsen" garsiakalbius ir "BeoLab 2"\* žemų dažnių garsiakalbį, savo sistemą galite išplėsti iki pilnos namų kino sistemos.

Kai įjungiate vieną iš vaizdo šaltinių, erdvinio garso sistemos garsiakalbiai gali būti įjungti arba išjungti, priklausomai nuo to, kokio tipo garsas tinka naudojamam vaizdo šaltiniui.

Kai kurie garsiakalbiai gali būti įjungti automatiškai. Tai įvyksta tada, jei transliuojama programa perduoda informaciją apie reikalingą garsiakalbių skaičių. Tačiau jūs ir patys galite pasirinkti norimą garsiakalbių kombinaciją.

# Garsiakalbių filmo garsui pasirinkimas

Jei sistemoje galimi keli garso režimai, galite pasirinkti vaizdo šaltiniui tinkančią garsiakalbių kombinaciją.

| Kelis kartus paspauskite ir "Beo4"<br>displėjuje suraskite SPEAKER                                                   | LIST<br>SPEAKER |
|----------------------------------------------------------------------------------------------------|-----------------|
| Paspauskite pageidaujamos<br>garsiakalbių kombinacijos skaičių.<br>Pasirinkti garsiakalbiai įsijungs<br>automatiškai | 1 – 5           |
| paudžiant galima pareguliuoti<br>priekinių ir galinių garsiakalbių<br>palansą                                        | •               |
| paudžiant galima pareguliuoti<br>kairiųjų ir dešiniųjų garsiakalbių<br>palansą                                       | < >>            |
| Paspauskite, kad "Beo4" displėjuje                                                                                   | EXIT            |

išnyktų SPEAKER ir grįžtumėte prie vaizdo šaltinio, kurį žiūrite, valdymo

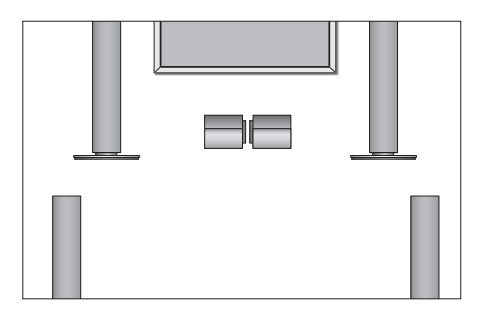

prijungę tik priekinius ir centrinius garsiakalbius, galėsite

# Garsiakalbių kombinacijos R SPEAKER 1... Garsas tik per centrinius garsiakalbius. SPEAKER 2... Stereo garsas per du priekinius garsiakalbius. "BeoLab 2" žemų dažnių garsiakalbis taip pat veikia. SPEAKER 3... Veikia centriniai garsiakalbiai, priekiniai garsiakalbiai ir "BeoLab 2" žemų dažnių garsiakalbis. SPEAKER 4... Išplėstinis stereo garsas per priekinius ir galinius garsiakalbius. "BeoLab 2" žemų dažnių garsiakalbis taip pat veikia. SPEAKER 5... Erdvinis garsas per visus garsiakalbius, įskaitant ir "BeoLab 2" žemų dažnių garsiakalbį. "Surround Sound" koduotoms programoms. Nuo turimo garsiakalbių komplekto priklauso, kokie garsiakalbių deriniai yra galimi. Pavyzdžiui, jei turite

rinktis tik SPEAKER 1–3.

\*PASTABA! Daugiau informacijos apie tai, kaip prijungti garsiakalbius, pateikta įrengimo instrukcijos 13 puslapyje, skyriuje "Garsiakalbių paruošimas – erdvinis garsas".

## Ekrano užpildymas vaizdu

"BeoVision 4" visada užtikrina geriausią galimą vaizdą. Jis automatiškai pareguliuoja vaizdą taip, kad jis užpildytų kaip galima didesnę ekrano dalį. Tačiau jūs ir patys galite pasirinkti pageidaujamą formatą. Kai pasirenkate formatą patys, automatinis formato nustatymas išjungiamas.

| Kelis kartus paspauskite ir "Beo4"<br>disolėjuje suraskite FORMAT                                                    | LIST<br>FORMAT |
|----------------------------------------------------------------------------------------------------|----------------|
| Paspauskite, jei norite optimizuoti<br>vaizdą, arba                                                                  | GO             |
| paspauskite pageidaujamo<br>vaizdo formato numerį                                                                    | 1 – 3          |
| <i>Jei pasirinkote "Format 1"…</i><br>Spausdami <b>€</b> arba ➡, pasirinkite šio<br>formato variantą                 | € >>           |
| Jei pasirinkote "Format 1" arba<br>"Format 2"<br>Spaudžiant ▲ arba ▼ galima<br>pastumti vaizdą aukštyn arba<br>žemyn | ▲<br>▼         |
| Paspaudus FORMAT funkcija bus                                                                                        | EXIT           |

uždaryta

#### Galimi vaizdo formatai

 FORMAT 1... Standartiniam televizijos vaizdui, kaip parodyta dešinėje. Galimi du variantai: 4:3 ir "Panoramic" (plačiausiems vaizdams).
 FORMAT 2... 16:9 vaizdas 4:3 formate su juodomis juostomis viršuje ir pačioje. Kai pasirenkate FORMAT 2, vaizdas automatiškai išlyginamas vertikaliai. Tai užtikrina, kad kanalų pavadinimai ir subtitrai, jei jie yra, būtų matomi.
 FORMAT 3... Tikriems 16:9 vaizdams. FORMAT 3

paprastai pasirenkamas automatiškai. Jei taip neįvyksta, jį galite pasirinkti patys.

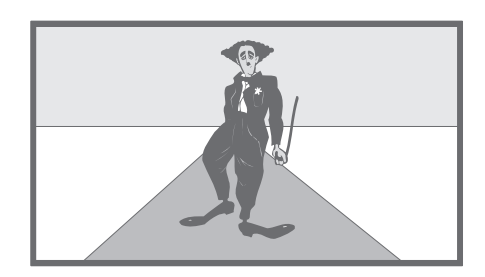

# Teletekstas

J, ĸ

4

žiūrėjote

Jei pasirenkate kanalą, kurio transliuotojas siūlo teleteksto paslaugą, su "BeoVision 4" galima skaityti teleteksto puslapius.

Norint, kad iškvietus teletekstą, jūsų dažniausiai naudojami teleteksto puslapiai būtų parodomi pirmi, reikia išsaugoti juos kaip parankinius puslapius.

Jei įrašysite teleteksto subtitrų puslapį kaip ketvirta parankini puslapi, to konkretaus kanalo subtitrai bus įjungti automatiškai.

# Pagrindinės teleteksto funkcijos

Informaciją teleteksto puslapiuose galima pasiekti trimis etapais: įjunkite teletekstą, perskaitę turinio puslapį suraskite reikiamo puslapio numerį ir iškvieskite reikiamą puslapį.

| Paspaudę iškvieskite teleteksto<br>turinio puslapį                                                                                               | TEXT            |
|----------------------------------------------------------------------------------------------------|-----------------|
| Paspauskite teleteksto puslapio,<br>kurį norite matyti, numerį                                                                                   | 0 - 9           |
| Spaudžiant galima pereiti į tolesnį<br>arba prieš tai einantį puslapį                                                                            | ▲<br>▼          |
| Jei einamasis puslapis turi antrinių<br>puslapių, kad jie nustotų slinkti,<br>paspauskite STOP                                                   | STOP            |
| Jei norite pasižiūrėti konkretų<br>antrinį puslapį, įveskite jo keturių<br>skaitmenų numerį, arba spausdami<br>▲ ar → peržiūrėkite juos po vieną | 0 – 9<br>▲<br>▼ |
| Paspaudus dar kartą, antrinis<br>puslapis vėl pradės slinkti                                                                                     | STOP            |
| Paspaudus išjungiamas teletekstas<br>ir toliau rodomas kanalas, kurj                                                                             | EXIT            |

# Parankinių teleteksto puslapių išsaugojimas

Kiekvieno kanalo teletekstui galima išsaugoti keturis parankinius puslapius.

| Paspaudę įjunkite teletekstą                                                                                             | TEXT            |
|----------------------------------------------------------------------------------------------------|-----------------|
| Paspauskite skaičių mygtukus, arba<br>▲ ar ▼ ir susiraskite dažnai<br>skaitomą puslapį                                   | 0 – 9<br>▲<br>▼ |
| Kelis kartus paspaudę, "Beo4"<br>displėjuje suraskite STORE                                                              | LIST<br>STORE   |
| Paspauskite, kad einamąjį puslapį<br>išsaugotumėte atmintyje                                                             | GO              |
| Paspauskite numerį, kurį norite<br>suteikti parankiniam puslapiui                                                        | 1 – 4           |
| Paspaudus puslapis bus išsaugotas<br>kaip parankinis puslapis, arba…                                                     | GO              |
| …paspaudus, STORE funkcija bus<br>išjungta, ir grįšite į teletekstą<br>puslapio neįrašę                                  | EXIT            |
| Atkreipkite dėmesį, kad skaitmeninio<br>priedėlio teleteksto puslapius galima<br>žiūrėti, bet jų negalima išsaugoti kaip |                 |

parankiniy.

PASTABA! Jei "BeoVision 4" yra "Master Link" laidu susietas su kitu televizoriumi, išsaugoti teleteksto puslapiai neperkeliami iš vieno televizoriaus į kitą. Kiekviename susietame televizoriuje parankiniai puslapiai turi būti išsaugoti rankiniu būdu.

# Kasdienis parankinių puslapių naudojimas

Gali būti, kad jums būtų patogu pasižiūrėti parankinį teleteksto puslapį greitai, pavyzdžiui, išvažiuojant į darbą pasižiūrėti teletekstu perduodamą informaciją apie eismo sąlygas.

| Paspaudę įjunkite televizorių ir<br>pasirinkite kanalą, kuris siūlo<br>teleteksto paslaugą                       | τv              |
|----------------------------------------------------------------------------------------------------|-----------------|
| Paspaudę įjunkite teletekstą.<br>Automatiškai parodomas puslapis<br>įrašytas kaip parankinis puslapis 1          | ΤΕΧΤ            |
| Spaudžiant galima pasižiūrėti kitus<br>parankinius puslapius                                                     | € >>            |
| <i>Jei norite pasižiūrėti kito kanalo<br/>teleteksto parankinius puslapius…</i><br>Paspaudę išjunkite teletekstą | EXIT            |
| Perjunkite kitą kanalą paspausdami<br>kanalo numerį arba spausdami<br>▲ arba ▼                                   | 0 – 9<br>▲<br>▼ |
| Paspaudę įjunkite teletekstą                                                                                     | TEXT            |

# Subtitrų įjungimas per teletekstą

Jei kanalas siūlo teleteksto pavidalo subtitrus, galima tam kanalui įjungti subtitrų rodymą. Teleteksto subtitrų puslapio numerį dažniausiai galima rasti turinyje, kuris yra puslapyje Nr. 100.

| Paspaudę įjunkite teletekstą                                                                               | TEXT          |
|----------------------------------------------------------------------------------------------------|---------------|
| Spausdami skaičių mygtukus arba<br>▲ ▼ suraskite teleteksto subtitrų<br>puslapį. Ekrane pasirodo subtitrai | 0 – 9<br>•    |
| Paspauskite, jei norite subtitrus<br>išjungti                                                              | EXIT          |
| Jei norite, kad teleteksto subtitrų<br>puslapio subtitrai visada būtų<br>rodomi                            |               |
| Kelis kartus paspaudę "Beo4"<br>displėjuje suraskite STORE                                                 | LIST<br>STORE |
| Paspaudę pasirinkite puslapį                                                                               | GO            |
| Paspauskite, kad subtitrų puslapis<br>būtų įrašytas kaip parankinis<br>puslapis Nr. 4                      | 4             |
| Paspaudę grįžkite prie televizoriaus<br>žiūrėjimo                                                          | τv            |
| Jei norite panaikinti subtitrus, kaip<br>parankinį puslapį Nr. 4 įrašykite kitą                            |               |

teleteksto puslapį.

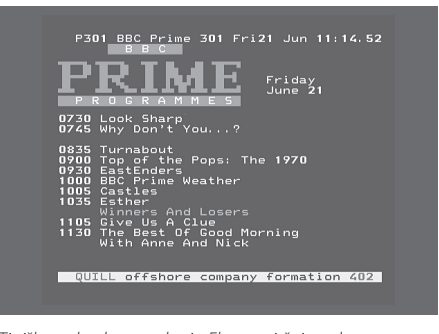

Tipiškas teleteksto puslapis. Ekrano viršuje rodomas puslapio numeris, kanalo pavadinimas, data ir laikas, bei trijų skaitmenų numeris, rodantis puslapio paieškos funkcijos eigą.

# Dviejų šaltinių vaizdo žiūrėjimas tuo pačiu metu

LIST

V MEM

0

тν

Su "Beo4" pulteliu galima jjungti dviejų ekranų funkciją, leidžiančią žiūrėti vaizdą iš dviejų vaizdo šaltinių tuo pačiu metu. Pavyzdžiui, jei turite vaizdajuosčių grotuvą, galima kartu žiūrėti vaizdajuostę ir televizijos programą.

Žiūrint televizijos programą arba įrašą, galima ekraną padalinti į žiūrimos programos ar įrašo dalį (vaizdas A antrajame paveikslėlyje) ir naujos programos arba įrašo dalį (vaizdas B). Vaizdus bet kuriuo metu galima sukeisti vietomis. Garsas visada yra dalyje A rodomo vaizdo garsas.

"Beo4" pulteliu reguliuojant garso stiprumą, visada reguliuojamas vaizdo A garsas, o kiti su "Beo4" pulteliu atliekami veiksmai, pvz., kanalo pasirinkimas, keičia vaizdą B. Pasirinkus naujo šaltinio vaizdą, dviejų ekranų funkcija išjungiama.

Žiūrint, pavyzdžiui, televizorių... Kelis kartus paspaudę, "Beo4", displėjuje suraskite P-AND-P\*

Pasirinkite vaizdo šaltinj, kurj žiūrėsite dešinėje ekrano pusėje (B), pavyzdžiui, paspauskite V MEM

Norint sukeisti dešiniji ir kairiji vaizdus vietomis, reikia paspausti 0

#### Jei norite išjungti dviejų ekranų funkciją...

Paspaudus funkcija bus išjungta ir televizijos programa bus rodoma visame ekrane

"Beo4" pultelyje paspaudus TEXT, du vaizdai panaikinami ir atidaromas šaltinio, rodomo vaizde A, teletekstas. Jei šis šaltinis neturi teleteksto paslaugos, ekranas pasidaro juodas.

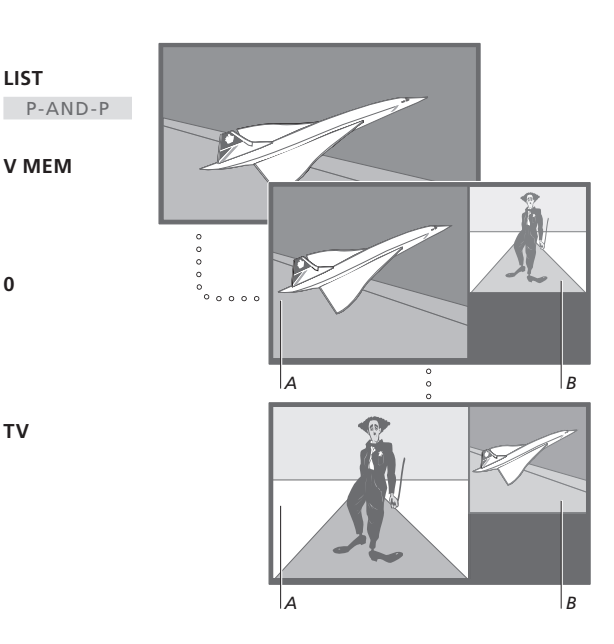

Norint žiūrėti šaltinio, "Connections" meniu užregistruoto kaip V.AUX, pvz., skaitmeninio priedėlio, vaizdą, reikia kelis kartus paspaudus LIST "Beo4" pultelio displėjuje surasti P-V.AUX\*.

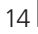

\*Kad "Beo4" pultelyje būtų rodoma P-AND-P arba P-V.AUX, šios funkcijos turi būti įtrauktos į "Beo4" funkcijų sąrašą. Daugiau informacijos pateikta įrengimo instrukcijos 32 puslapyje, skyriuje ""Beo4" pultelio pritaikymas savo poreikiams".

Čia aprašomos sudėtingesnės, kasdien nenaudojamos, "BeoVision 4" valdymo funkcijos.

Šiame skyriuje taip pat aprašoma, kaip valdyti prijungtą skaitmeninį priedėlį.

# lšplėstinės teleteksto funkcijos, 16

- Papildomos teleteksto funkcijos
- Teleteksto puslapių atnaujinimas
- "Fastext" puslapių naudojimas

## Automatinis "BeoVision 4" įsijungimas ir išsijungimas, 18

- Įjungimas ir išjungimas nustatytu laiku
- Įjungimas nustatytu laiku per teletekstą
- Įjungimo nustatytu laiku funkcijos paleidimas
- Laikmačio pasižiūrėjimas, koregavimas ir ištrynimas

# Skaitmeninio priedėlio valdymas, 20

- "Set-top Box Controller" meniu
- Universalus "Beo4" veikimas
- Skaitmeninio priedėlio nuosavo meniu naudojimas
- Skaitmeninio priedėlio naudojimas susietoje patalpoje

# PIN kodo sistema, 22

- PIN kodo sistemos įjungimas
- PIN kodo keitimas arba ištrynimas
- Savo PIN kodo naudojimas
- Jei pamiršote PIN kodą

# lšplėstinės teleteksto funkcijos

"BeoVision 4" palaiko tris papildomas teleteksto funkcijas: teksto padidinimą, kad būtų lengviau skaityti, teleteksto puslapio užnešimą ant televizijos vaizdo ir paslėpto teksto parodymą, pvz., atsakymo į viktorinos klausimą.

"BeoVision 4" taip pat gali pranešti, kai pageidaujamas puslapis yra rastas arba atnaujintas. Tai naudinga, kai, pavyzdžiui, žiūrėdami televizorių norite sekti ir naujausių žinių santrauką.

Jei teleteksto transliuotojas siūlo "Fastext" paslaugą, galite naudodamiesi spalvotais "Beo4" pultelio mygtukais atidaryti vieną iš keturių susietų "Fastext" puslapių.

Pagrindinės teleteksto funkcijos yra aprašytos 12 puslapyje.

# Papildomos teleteksto funkcijos

Žiūrėdami teletekstą galite tekstą padidinti, užnešti teleteksto puslapį ant televizijos vaizdo arba pasižiūrėti paslėptą tekstą.

# Teksto ekrane padidinimas... Kelis kartus paspaudę "Beo4" displėjuje suraskite LARGE Paspaudus parodoma viršutinė puslapio dalis Paspaudus dar kartą, parodoma apatinė dalis Paspaudus dar kartą, grąžinamas normalus teksto dydis

| r vaizao paintinas po tereteksta                                                 |        |
|----------------------------------------------------------------------------------|--------|
| Kelis kartus paspaudę "Beo4"                                                     | LIST   |
| displėjuje suraskite MIX                                                         | MIX    |
| Paspaudus teleteksto puslapis bus<br>užneštas ant televizoriaus rodomo<br>vaizdo | GO     |
| Paspaudus televizoriaus vaizdas<br>bus pašalintas                                | GO     |
| Paslėpto teksto pažiūrėjimas                                                     |        |
| Kelis kartus paspauskite ir "Beo4"                                               | LIST   |
| displėjuje suraskite REVEAL                                                      | REVEAL |
| Paspaudus, jei puslapyje yra<br>paslėpto teksto, jis taps matomas                | GO     |
| Paspaudus atskleistas tekstas bus                                                | GO     |

vėl paslėptas

# Teleteksto puslapių atnaujinimas

"BeoVision 4" palaiko kai kurių teleteksto transliuotojų siūlomą puslapio atnaujinimo funkciją, pranešančią, kad teleteksto puslapis buvo atnaujintas.

| Atnaujinto teleteksto puslapio<br>iškvietimas                          |                |
|------------------------------------------------------------------------|----------------|
| Kelis kartus paspauskite ir "Beo4"<br>displėjuje suraskite UPDATE      | LIST<br>UPDATE |
| Paspauskite, kad įjungtumėte                                           | GO             |
| Kai toks puslapis randamas, ekrane<br>parodomas užrašas FOUND          | FOUND          |
| Kai toks puslapis buvo atnaujintas,<br>ekrane parodomas užrašas UPDATE | UPDATE         |
| Paspaudus bus parodytas surastas<br>arba atnaujintas puslapis          | GO             |
| Paspaudus teletekstas bus<br>išjungtas                                 | EXIT           |
| Perjungus kanalą, ši funkcija<br>nutraukiama.                          |                |
|                                                                        |                |
|                                                                        |                |
|                                                                        |                |

# "Fastext" puslapių naudojimas

Kai kurie teleteksto transliuotojai siūlo "Fastext" paslaugą, leidžiančią tiesiogiai atidaryti vieną iš keturių susietų teleteksto puslapių.

| Kai sistema vra ijunata                                                                                                    |        |
|----------------------------------------------------------------------------------------------------|--------|
| Paspaudę įjunkite teletekstą                                                                                                    | ΤΕΧΤ   |
| Spausdami suraskite "Fastext"<br>puslapį, arba…                                                                                               | ▲<br>▼ |
| įveskite puslapio numerio skaičių mygtukais                                                                                                   | 0 – 9  |
| Paspaudę vieną iš "Beo4" spalvotų<br>mygtukų, įjunkite "Fastext" funkciją.<br>Ekrano viršuje parodomi keturių<br>susietų puslapių pavadinimai | ==     |
| Paspauskite spalvotą mygtuką,<br>atitinkantį norimą atidaryti susietą<br>puslapį                                                              |        |
| Paspaudus "Fastext" funkcija bus<br>išjungta, ir grįšite prie įprastinio<br>teleteksto skaitymo, arba…                                        | ТЕХТ   |
| paspaudę išjunkite teletekstą                                                                                                    | EXIT   |

|       | MEM 2<br>P200 CEEFAX | 200        | Wed 26 Ap       | r 10:24/0          | 9 |
|-------|----------------------|------------|-----------------|--------------------|---|
|       | BBC                  | F          | IAUI            | E                  |   |
|       | FINANCIAL N          | NEWS IN    | FULL HER        | E ON BBC2          | 1 |
|       | Headlines<br>Diary   | 201<br>214 | Finance Results | News 202<br>215    |   |
| Telet | eksto puslapis si    | u spalvo   | ta juostele v   | <i>iršutiniame</i> |   |

leleteksto pusiapis su spaivota juostele virsutiniame dešiniajame kampe, rodančia, kad tai "Fastext" puslapis.

| CityHeads  | Shares  | Markets           | Exchanges |
|------------|---------|-------------------|-----------|
| P200 CEEFA | X 200   | Wed <b>26</b> Apr | 10:25/02  |
| BBC        |         | IHIL              |           |
| FINANCIAL  | NEWS IN | FULL HERE         | ON BBC2   |
| Headlines  | 201     | Finance Ne        | 202       |
| Diary      | 214     | Results           | 215       |
| Shares     | 220     | Ontions           | 230       |

ljungto "Fastext" puslapio viršuje skirtingomis spalvomis rodomi keturių susietų puslapių pavadinimai.

Jei nenorite praleisti kokios nors programos, arba norite, kad televizorius jus pažadintų ryte, galima naudoti įjungimo nustatytu laiku funkciją. Naudojantis išjungimo nustatytu laiku funkcija, galima nustatyti, kad "BeoVision 4" ryte išeinant į darbą automatiškai išsijungtų.

Galima nustatyti net aštuonis laikmačius ir visų jų nustatymus peržiūrėti. Sąraše esančius laikmačius galima koreguoti arba ištrinti.

Jei "BeoVision 4" "Master Link" laidu yra sujungtas su "Bang & Olufsen" garso arba vaizdo sistema, šios sistemos taip pat gali būti įjungiamos ir išjungiamos nustatytu laiku.

Jei ruošiatės nustatyti laikmatį, patikrinkite, ar teisingai nustatytas vidinis sistemos laikrodis. Daugiau informacijos pateikta 38 puslapyje, skyriuje "*Laiko ir datos nustatymas*".

# Įjungimas ir išjungimas nustatytu laiku

Galite nustatyti "BeoVision 4" įsijungti automatiškai nustatytą dieną nustatytu laiku, arba tuo pačiu laiku tą pačią savaitės dieną.

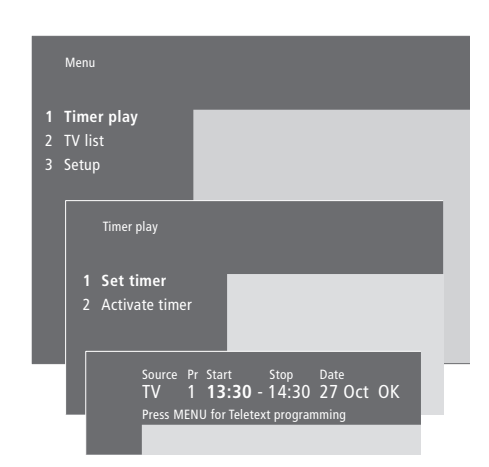

#### Sistemoje naudojamos angliškos santrumpos:

| -   | -        | -   | -         |
|-----|----------|-----|-----------|
| Jan | Sausis   | Jul | Liepa     |
| Feb | Vasaris  | Aug | Rugpjūtis |
| Mar | Kovas    | Sep | Rugpjūtis |
| Apr | Balandis | Oct | Spalis    |
| Мау | Gegužė   | Nov | Lapkritis |
| Jun | Birželis | Dec | Gruodis   |
|     |          |     |           |

| Mon | Pirmadienis |
|-----|-------------|
| Тие | Antradienis |

- Wed... Trečiadienis
- Thu... Ketvirtadienis
- Fri... Penktadienis
- Sat... Šeštadienis
- Sun... Sekmadienis

#### Įsijungimo arba išsijungimo laiko įvedimas...

- > Paspaudę **MENU** iškvieskite pagrindinį meniu.
- > Paspaudę GO iškvieskite *Timer play* meniu.
- > Paspaudę GO iškvieskite Set timer meniu.
- > Spausdami ◀ arba ➡, pasirinkite reikiamus meniu punktus.
- > Spausdami Aarba pasirinkite meniu punkto pasirinktį. Pavyzdžiui, jei norite nustatyti sistemos išsijungimo laiką, punkte Source pasirinkite Standby, o jei norite, kad nustatytu laiku įsijungtų tam tikras televizijos kanalas – pasirinkite TV.
- Skaičių mygtukais įveskite, pvz., kanalo numerį bei įsijungimo ir išsijungimo laikus.
- > Jei norite nustatyti laikmačius tam tikroms savaitės dienoms, spausdami 
  → pažymėkite Date ir tada paspauskite MENU, kad Date pasikeistų į Days. Pasirinkite reikiamą savaitės dieną (-as), kada laikmatis turi veikti. Rodomos visos savaitės dienos, pradedant nuo pirmadienio – M. Spausdami → pereikite prie kitų dienų, o spausdami → pašalinkite dieną, kurios neturi būti laikmatyje. Kai rodoma reikiama savaitės diena (-os), paspauskite GO. Tada paryškinama OK.
- įvedus visą reikalingą informaciją ir paspaudus GO,
   jūsų laikmačio nustatymai bus išsaugoti, o...
- ...paspaudus EXIT, visi meniu uždaromi neišsaugant nustatymų.

# Įjungimas nustatytu laiku per teletekstą

Galima nustatyti, kad įsijungimas įvyktų per teletekstą.

#### Įsijungimo per teletekstą nustatymas...

- Kai yra pažymėtas punktas Start, paspauskite MENU, kad būtų parodytas teletekstas.
- > Įveskite reikiamo teleteksto puslapio numerį.
- Suradę reikiamą puslapį, paspauskite MENU.
   Žymeklis paryškina pirmąjį sąraše esantį laiką.
- > Spausdami arba nuveskite žymeklį ant programos, kuriai prasidėjus televizorius turi įsijungti.
- > Paspaudus GO, įsijungimo laikas bus akceptuotas.
- > Spausdami ▲ arba ▼ pasirinkite pageidaujamą išsijungimo laiką, o paspaudę GO, jį akceptuokite.
- > Teleteksto puslapio viršuje atsiranda eilutė su įsijungimo bei išsijungimo laiku ir "OK?".
- Paspaudus GO, įsijungimo nustatytu laiku nustatymai bus išsaugoti.

# Įjungimo nustatytu laiku funkcijos paleidimas

Kad laikmačiai būtų naudojami, reikia paleisti įsijungimo nustatytu laiku funkciją.

#### [sijungimo nustatytu laiku funkcijos paleidimas...

- > Paspaudę **MENU** iškvieskite pagrindinį meniu.
- > Paspaudę **GO** iškvieskite *Timer play* meniu.
- > Paspaudę **2** iškvieskite *Activate timer* meniu.
- > Spausdami A arba V padarykite, kad būtų rodoma Yes. Jei norite išjungti įsijungimo nustatytu laiku funkciją, pasirinkite No.
- Paspaudus GO, įsijungimo nustatytu laiku nustatymai bus išsaugoti, o...
- ...paspaudus EXIT, visi meniu uždaromi neišsaugant nustatymų.

Jei "BeoVision 4" "Master Link" laidu yra sujungtas su "Bang & Olufsen" garso arba vaizdo sistema, per *Timer play* meniu ją galima įtraukti į laikmatį. Pavyzdžiui, jei norite, kad įsijungimo nustatytu laiku funkcijos galiotų tik "BeoVision 4", nustatykite "BeoVision 4" laikmačiui *Yes*, o garso sistemos laikmačiui – *OFF*.

Daugiau informacijos, kaip įjungti ir išjungti prijungto "Bang & Olufsen" garso arba vaizdo gaminio laikmačius, pateikta to gaminio instrukcijoje.

# Laikmačio pasižiūrėjimas, koregavimas ir ištrynimas

Laikmačių sąrašą galima pasižiūrėti ekrane. Sąraše esančius laikmačius galima koreguoti arba ištrinti.

#### Laikmačio pasižiūrėjimas, koregavimas ir ištrynimas...

- > Kai Set timer meniu yra pažymėta Source arba Pr, paspauskite MENU ir bus parodyti laikmačio nustatymai.
- > Spausdami arba peržiūrėkite nustatymus, kuriuos norite koreguoti arba ištrinti.
- > Jei norite koreguoti nustatymus, paspauskite GO ir atlikite aukščiau aprašytą procedūrą.
- > Jei norite ištrinti nustatymus, paspauskite MENU. Vietoj datos atsiranda Clear?.
- Paspaudus GO, nustatymai bus ištrinti, paspaudus EXIT, jie bus palikti.

# Skaitmeninio priedėlio valdymas

Vidinis "Set-top Box Controller" veikia kaip sąsaja tarp jūsų turimo skaitmeninio priedėlio ir "Beo4" nuotolinio valdymo pultelio. Kai yra prijungtas skaitmeninis priedėlis, "Beo4" nuotolinio valdymo pulteliu galima valdyti skaitmeninio priedėlio programas ir funkcijas.

Daugiau informacijos apie tai, kaip prijungti ir užregistruoti skaitmeninį priedėlį, pateikta įrengimo instrukcijos 18 puslapyje, skyriuje "Papildomos įrangos prijungimas" ir 32 šios instrukcijos puslapyje, skyriuje "Papildomos vaizdo įrangos užregistravimas ir naudojimas".

#### "Set-top Box Controller" meniu

Kai kurių jūsų skaitmeninio priedėlio nuotolinio valdymo pultelio mygtukų atitikmenų "Beo4" pultelyje iš karto nebus. Kokie "Beo4" pultelio mygtukai valdo konkrečias skaitmeninio priedėlio funkcijas, galima išsiaiškinti ekrane iškvietus "Set-top Box Controller" meniu.

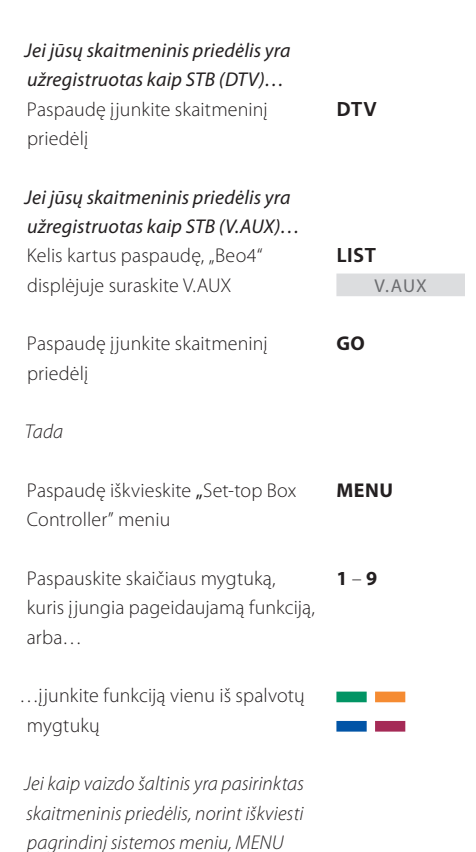

mygtuką reikia paspausti du kartus.

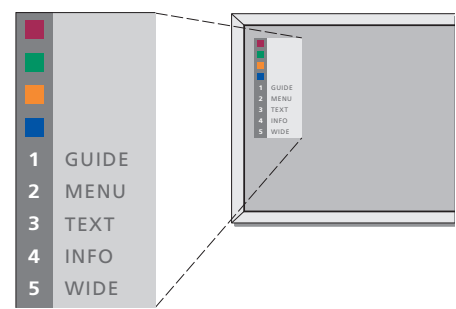

"Set-top Box Controller" meniu pavyzdys – kairėje rodomi "Beo4" pultelio mygtukai, o dešinėje – skaitmeninio priedėlio mygtukai.

## Universalus "Beo4" veikimas

Kai skaitmeninis priedėlis yra

mygtuką, įjungiantį reikiamą

Paspauskite GO ir po to skaičiaus

Paspaudus GO ir tada  $\blacktriangle$  arba  $\checkmark$ ,

Paspaudus ir laikant paspaustą GO,

perjungiama kita programa

ekrane, priklausomai nuo skaitmeninio priedėlio modelio, parodomas programų sąrašas arba

"Now/Next" juosta

ijungtas...

funkciją

Jei žinote, kokie "Beo4" pultelio mygtukai valdo konkrečias funkcijas, galima šias funkcijas įjungti ir neiškvietus "Set-top Box Controller" meniu.

GO

0 – 9

GO

GO

# Skaitmeninio priedėlio nuosavo meniu naudojimas

ljungę savo skaitmeninį priedėlį, galite "Beo4" pulteliu valdyti skaitmeninio priedėlio meniu, pvz., "Program Guide".

| Kai rodomas skaitmeninio priedėlio<br>nuosavas meniu                                                                      |           |
|----------------------------------------------------------------------------------------------------|-----------|
| Spausdami perstumkite žymeklį<br>aukštyn arba žemyn                                                                       | ▲<br>▼    |
| Spausdami perstumkite žymeklį į<br>šoną                                                                                   | ₩ ₩       |
| Du kartus paspaudę GO pasirinkite<br>ir įjunkite funkciją                                                                 | GO<br>GO  |
| Paspaudę GO ir tada <b>4</b> arba <b>&gt;&gt;</b> ,<br>pereikite į kitą meniu puslapį arba<br>atidarykite programų sąrašą | GO<br>∢ ⋫ |
| Paspaudus uždaromi meniu arba<br>grįžtama į aukštesnį meniu lygį                                                          | STOP      |
| Paspaudus uždaromi meniu, arba<br>įjungiami ar išjungiami įvairūs<br>režimai, pvz., radijo imtuvo                         | EXIT      |
| Naudokite spalvotus mygtukus,<br>kaip nurodyta jūsų skaitmeninio<br>priedėlio meniu                                       | -         |

Priklausomai nuo jūsų turimo skaitmeninio priedėlio, norint grįžti į ankstesnį meniu, vietoj STOP gali reikėti du kartus paspausti EXIT.

# Skaitmeninio priedėlio naudojimas susietoje patalpoje

Jei skaitmeninis priedėlis yra prijungtas prie televizoriaus pagrindinėje patalpoje, galite skaitmeninį priedėlį valdyti per susietoje patalpoje esantį televizorių. Tačiau susietoje patalpoje esančio televizoriaus ekrane negali būti rodomas "Set-top Box Controller" meniu.

| <i>Jei jūsų skaitmeninis priedėlis yra užregistruotas kaip STB (DTV)…</i><br>Paspaudę įjunkite pagrindinėje patalpoje esantį skaitmeninį priedėlį | DTV           |
|----------------------------------------------------------------------------------------------------|---------------|
| <i>Jei jūsų skaitmeninis priedėlis yra<br/>užregistruotas kaip STB (V.AUX)</i><br>Kelis kartus paspaudę "Beo4"<br>displėjuje suraskite V.AUX      | LIST<br>V.AUX |
| Paspaudę įjunkite pagrindinėje<br>patalpoje esantį skaitmeninį<br>priedėlį                                                                        | GO            |
| Paspaudę pasirinkite funkciją ir<br>paspaudę skaičiaus mygtuką<br>įjunkite pageidaujamą funkciją                                                  | GO<br>1 – 9   |
| Įjunkite funkciją paspausdami kurį<br>nors iš spalvotų mygtukų                                                                                    | ==            |

# PIN kodo sistema

Galima pasirinkti, ar naudosite PIN kodo sistemą, ar ne. PIN kodo sistema išjungiama, kai ištrinate PIN kodą.

PIN kodo sistemos paskirtis yra neleisti naudotis "BeoSystem 2" asmenims, kurie nežino PIN kodo.

Kai "BeoSystem 2" atjungiamas nuo elektros tinklo 15–30 minučių, suveikia PIN kodo sistema.

"BeoSystem 2" vėl prijungus prie elektros tinklo ir įjungus, "BeoSystem 2" po keturių minučių automatiškai išsijungia. Įvedus PIN kodą, "BeoSystem 2" toliau veikia normaliai.

Kai yra suveikusi PIN kodo sistema ir jjungiate "BeoSystem 2" maitinimą, "BeoSystem 2" gali nepavykti iš karto jjungti – palaukite 30 sekundžių ir pabandykite iš naujo.

Jei pametėte arba pamiršote savo PIN kodą, kreipkitės į "Bang & Olufsen" saloną dėl pagrindinio kodo, kuris atjungs jūsų PIN kodą.

# PIN kodo sistemos įjungimas

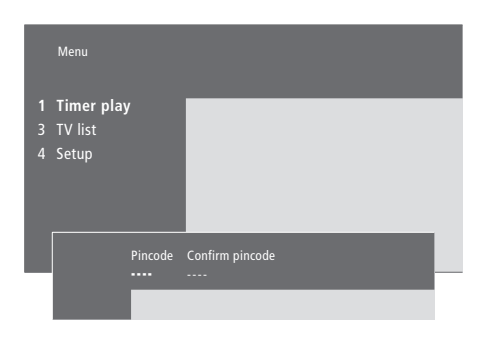

| <i>Kai sistema yra įjungta…</i><br>Paspaudę iškvieskite pagrindinį                                                                                            | MENU        |
|----------------------------------------------------------------------------------------------------|-------------|
| Du kartus paspauskite <b>4</b> , o po to<br>STOP. Ekrane pasirodys <i>Pincode</i>                                                                             | € €<br>STOP |
| Spausdami "Beo4" pultelio skaičių<br>mygtukus, įveskite keturis savo PIN<br>kodo skaitmenis                                                                   | 0 - 9       |
| Vieną kartą įvedę PIN kodą,<br>paspauskite, kad žymeklis būtų<br>pervestas į laukelį <i>Confirm pincode</i>                                                   | ₩           |
| Dar kartą įveskite tą patį PIN kodą.<br>Jei du kartus įvesti PIN kodai<br>nesutaps, įvedimo laukeliai bus<br>išvalyti ir PIN kodą turėsite įvesti iš<br>naujo | 0 – 9       |
| Paspaudus PIN kodas bus įrašytas                                                                                                    | GO          |
| <b>Jei norite nutraukti PIN kodo</b><br><b>įvedimą</b><br>Paspaudus PIN kodo įvedimas<br>nutraukiamas ir įvedimo laukeliai<br>išvalomi                        | STOP        |

# PIN kodo keitimas arba ištrynimas

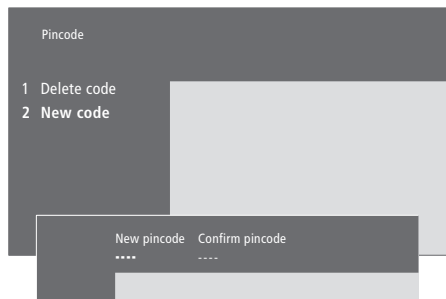

| <i>Kai sistema yra įjungta…</i><br>Paspaudę iškvieskite pagrindinį<br>meniu                                                            | MENU                |
|----------------------------------------------------------------------------------------------------|---------------------|
| Du kartus paspauskite <b>4</b> , paskui<br>STOP. "BeoSystem 2" paprašys įvesti<br>PIN kodą                                             | HHH<br>STOP<br>PIN  |
| Įveskite savo PIN kodą                                                                                                    | 0-9<br>PIN **       |
| Jei PIN kodas yra neteisingas,<br>įvedimo laukelis išvalomas ir PIN<br>kodą reikia įvesti iš naujo                                     | PIN                 |
| Įvedus savo PIN kodą, parodomas<br><i>Pincode</i> meniu, kuriame prašoma<br>arba ištrinti jūsų PIN kodą, arba<br>įvesti naują PIN kodą |                     |
| Jei norite ištrinti PIN kodą, spauskite<br>1, o jei norite įvesti naują PIN kodą,<br>spauskite 2                                       | 1<br>2              |
| Įveskite naują PIN kodą                                                                                                    | <b>0</b> – <b>9</b> |
| Vieną kartą įvedę naują PIN kodą,<br>paspauskite, kad žymeklis būtų<br>pervestas į laukelį <i>Confirm pincode</i>                      | **                  |
| Dar kartą įveskite naują PIN kodą                                                                                                    |                     |
| Paspaudus naujas PIN kodas bus<br>įrašytas                                                                                             | GO                  |
| <i>Jei norite nutraukti PIN kodo<br/>įvedimą</i><br>Paspaudus PIN kodo įvedimas<br>nutraukiamas ir įvedimo laukeliai<br>išvalomi       | STOP                |

## Savo PIN kodo naudojimas

Jei "BeoSystem 2" buvo išjungtas iš elektros tinklo 15–30 minučių, jį įjungus, "BeoSystem 2" paprašo įvesti PIN kodą. Gali būti neįmanoma sistemą įjungti iš karto – palaukite apie 30 sekundžių ir pabandykite dar kartą.

# Jei pamiršote PIN kodą

Kreipkitės į "Bang & Olufsen" saloną dėl penkių skaitmenų pagrindinio kodo.

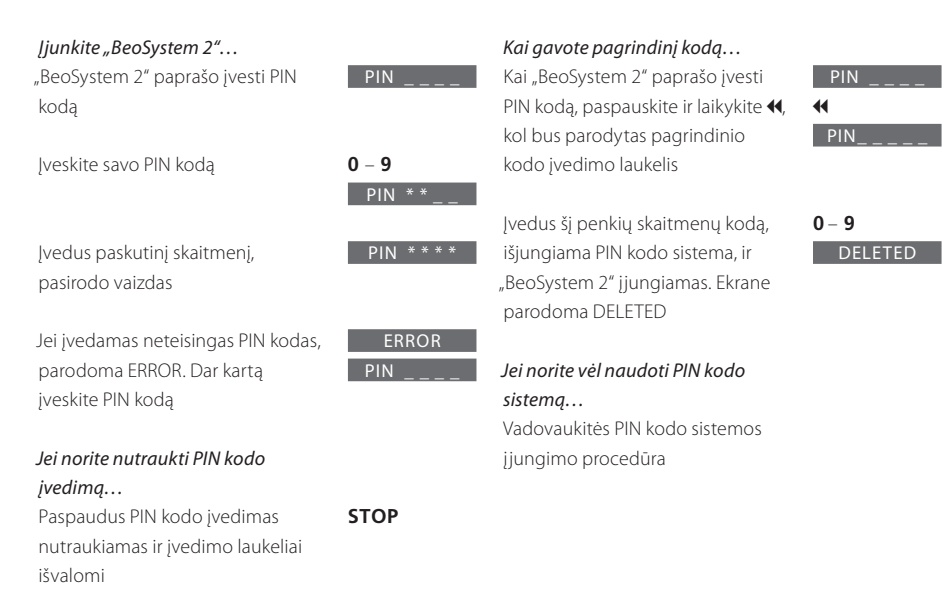

Penkis kartus įvedus neteisingą PIN kodą, "BeoSystem 2" išsijungia trims valandoms ir visiškai neveikia. Šiame skyriuje aprašoma, kaip nustatyti ir įtraukti naujus televizijos kanalus, juos koreguoti ir keisti vaizdo ir garso nustatymus.

Daugiau informacijos apie tai, kaip sistemą paruošti ir prijungti papildomą vaizdo įrangą pateikta įrengimo instrukcijos 4 puslapyje, skyriuje "Išdėstymas, jungtys ir priežiūra".

## TV kanalų nustatymas, 26

- Galimų kanalų suradimas
- Naujų kanalų įtraukimas

# Nustatytų TV kanalų redagavimas, 28

- Nustatytų TV kanalų koregavimas
- Nustatytų kanalų perkėlimas
- Nustatytų kanalų pavadinimai
- Nustatytų kanalų trynimas

## Papildomos vaizdo įrangos registravimas, 32

- Kas prijungta?
- Skaitmeninio priedėlio pasirinkimas

#### Vaizdo ir garso nustatymų reguliavimas, 35

- Spalvų, ryškumo ir kontrasto reguliavimas
- Garso stiprumo, žemų ir aukštų dažnių bei garsumo funkcijos reguliavimas

## Aktyvios garso sistemos pasitikrinimas, 37

Laiko ir datos nustatymas, 38

# TV kanalų nustatymas

"BeoVision 4" gali pats surasti televizijos kanalus.

Galima nustatyti iki 99 skirtingų televizijos kanalų ir kiekvienam kanalui suteikti savo pavadinimą.

Vėliau galima nustatyti naujus kanalus ir iš naujo nustatyti ištrintus kanalus.

Nustatant kanalus per *Add program* meniu, anksčiau nustatyti kanalai lieka nepakeisti. Tai leidžia išsaugoti kanalų pavadinimus, jų tvarką kanalų sąraše ir įvairius specialius nustatymus, kuriuos esate įrašę šiems kanalams, pvz., dekoderis arba transliavimo sistema.

# Galimų kanalų suradimas

Jjungus "BeoVision 4" pirmą kartą, galima nustatyti jūsų vietovėje esamus kanalus naudojantis *TV tuning* meniu. "BeoVision 4" suranda galimus kanalus ir įrašo juos suteikdamas numerį ir pavadinimą.

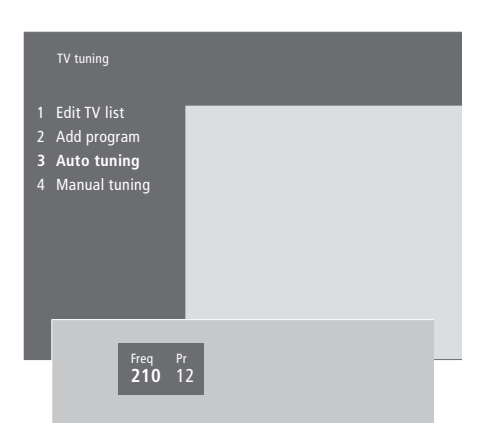

- > Paspaudę MENU iškvieskite pagrindinį meniu.
- > Paspaudę **3** iškvieskite Setup meniu.
- > Paspaudę **GO** iškvieskite *Tuning* meniu.
- > Paspaudę GO dar kartą, iškvieskite TV tuning meniu.
- > Paspaudę 3 iškvieskite Auto tuning meniu. Rodomi laukeliai Freq (dažnis) ir Pr (programa).
- Paspaudus A, pradedamas automatinis nustatymas.
   Dažnio ir programos laukeliai rodo nustatymo eigą.

Kai nustatymas baigtas, galite pertvarkyti, ištrinti arba pervadinti kanalų sąraše esančius kanalus. Šis sąrašas parodomas ir tada, kai automatinio nustatymo metu paspaudžiate STOP. Daugiau informacijos apie kanalų sąrašo redagavimą pateikta 28 puslapyje, skyriuje "Nustatytų televizijos kanalų redagavimas".

# Naujų kanalų įtraukimas

Įtraukti naujus ar anksčiau ištrintus televizijos kanalus į TV kanalų sąrašą galima bet kuriuo metu.

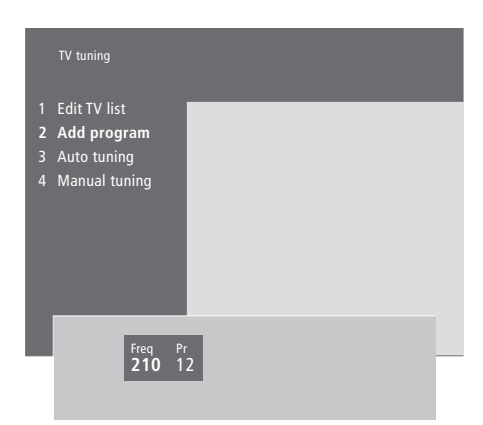

- > Paspaudę MENU iškvieskite pagrindinį meniu.
- > Paspaudę **3** iškvieskite *Setup* meniu.
- > Paspaudę **GO** iškvieskite *Tuning* meniu.
- > Paspaudę GO dar kartą, iškvieskite TV tuning meniu.
- > Paspaudę 2 iškvieskite Add program meniu.
- > Paspaudus A, pradedamas naujų kanalų įtraukimas. Laukeliai Freq(dažnis) ir Pr (programa) rodo nustatymo eigą.
- > Paspaudus STOP, naujų kanalų įtraukimas nutraukiamas. Tada galite kanalus perkelti, pervadinti arba ištrinti iš sąrašo, kaip aprašyta 28 puslapyje, skyriuje "Nustatytų televizijos kanalų redagavimas".
- > Kai kanalai bus nustatyti, jiems bus suteikti pavadinimai ir surūšiuoti jums patogia tvarka, paspauskite EXIT.

# Nustatytų TV kanalų redagavimas

Nustatytus TV kanalus galima bet kada redaguoti ir nustatyti automatinio nustatymo metu nenustatytus kanalus.

Prieš nustatant kanalus galima įvesti kai kuriuos nustatymus. Tai gali būti kai kurių kanalų transliavimo sistema arba nustatymas, kad įjungus koduotą kanalą automatiškai būtų įjungtas dekoderis.

Be to, kanalų sąrašą galima redaguoti – pakeisti kanalų pavadinimus, perkelti kanalus į kitą vietą sąraše, arba ištrinti iš sąrašo nepageidaujamus kanalus, kad galėtumėte greičiau surasti reikiamus kanalus.

## Nustatytų TV kanalų koregavimas

TV kanalams galima priskirti programų numerius. Galima paderinti kanalo dažnį, patikrinti, ar kanalas koduotas ir skirtingiems kanalams nustatyti atitinkamus garso tipus.

|   | TV tunir         | ıg                |                |                   |      |   |
|---|------------------|-------------------|----------------|-------------------|------|---|
| 1 | Edit TV          | ' list            |                |                   |      |   |
| 2 | Add pr           | ogram             |                |                   |      |   |
| 3 | Auto ti<br>Manua | uning<br>al tunii | 10             |                   |      |   |
| 7 | manua            |                   | 19             |                   |      |   |
|   |                  | Freq<br>210       | Pr<br>1        | Name              | More | ŀ |
|   |                  |                   |                |                   |      |   |
|   |                  | Fine<br><b>0</b>  | Decoder<br>Off | Sound<br>Stereo-2 |      |   |
|   |                  |                   |                |                   |      |   |

Jei meniu parodoma "System", prieš pradėdami nustatyti kanalus, patikrinkite, ar rodoma tinkama transliavimo sistema.

| B/G | PAL/SECAM B/G |
|-----|---------------|
| l   | PALI          |
| L   | SECAM L       |
| М   | NTSC M        |
| D/K | PAL/SECAM D/K |

Jūsų televizoriuje gali būti ne visos pasirinktys, nes jos priklauso nuo televizoriaus tipo.

Jei kanalas transliuojamas dviem kalbomis ir norėsite žiūrėti jį skirtingomis kalbomis, galite įrašyti kanalą du kartus, kiekvieną kartą su kita kalba.

- > Paspaudę MENU iškvieskite pagrindinį meniu.
- > Paspaudę **3** iškvieskite *Setup* meniu.
- > Paspaudę **GO** iškvieskite *Tuning* meniu.
- > Paspaude **GO** dar karta, iškvieskite *TV tuning* meniu.
- > Paspaudę 4 iškvieskite Manual tuning meniu.
- > Spaudžiant ◀ arba ➡ galima pereiti prie kito meniu punkto, o spaudžiant ▲ arba ➡ pasižiūrėti, ką kiekviename punkte galima nustatyti. Paspaudus ▲, kai žymeklis yra ant Freq (dažnis), pradedama automatinė kanalo paieška. Skaičius galima įvesti "Beo4" pultelio skaičių mygtukais. Įvesdami pavadinimą, paspauskite ▲ arba ➡ ir suraskite reikalingą raidę ar ženklą. Tada paspauskite ➡, kad pervestumėte žymeklį į kitos raidės vietą.
- > Daugiau pasirinkčių galima surasti paspaudus ir užvedus žymeklį ant More ir tada paspaudus GO. Jei punkte Decoder nustatysite On, Dec1 arba Dec2, galite grįžti į ankstesnį meniu ir, paspaudę GO, pradėti nustatinėti koduotus kanalus.
- > Įvedus nustatymus ir paspaudus GO, jie išsaugomi,
   o...
- ...paspaudus EXIT, visi meniu uždaromi neišsaugant nustatymų.

# Nustatytų kanalų perkėlimas

Galima pakeisti tvarką, kuria kanalai rodomi juos perjungiant ir ekraniniame TV kanalų sąraše.

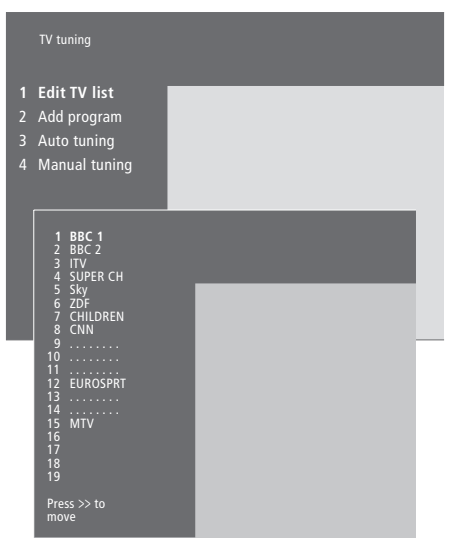

- > Paspaudę MENU iškvieskite pagrindinį meniu.
- > Paspaudę **3** iškvieskite *Setup* meniu.
- > Paspaudę GO iškvieskite Tuning meniu.
- > Paspaudę GO dar kartą, iškvieskite TV tuning meniu.
- > Paspaudę GO dar kartą iškvieskite Edit TV list meniu.
- > Spausdami arba peržiūrėkite savo kanalų sąrašą.
- > Suradę kanalą, kurį norite perkelti, paspauskite ➡ ir jis bus pašalintas iš sąrašo.
- > Spausdami arba perkelkite kanalą į naują vietą sąraše, arba paspauskite naujos vietos numerį.
- > Paspauskite 4 ir kanalas bus įterptas toje sąrašo vietoje. Jei kanalas perkeliamas į kito kanalo vietą, šis kanalas pašalinamas iš sąrašo ir jį galima įterpti kitoje vietoje.
- Perkėlę į reikiamas vietas visus kanalus, paspauskite EXIT, ir visi meniu bus uždaryti.

## Nustatytų kanalų pavadinimai

Jei įmanoma, "BeoVision 4" automatiškai suteikia kanalams pavadinimus automatinio nustatymo metu, tačiau kanalų pavadinimus galima bet kada pakeisti.

| TV tuning                                                                                                    |               |      |   |
|----------------------------------------------------------------------------------------------------|---------------|------|---|
| Edit TV list<br>Add program<br>Auto tuning<br>Manual tuning                                                                                                    |               |      |   |
| 1 BBC 1<br>2 BBC 2<br>3 ITV<br>4 SUPER CH<br>5 SKY<br>6 ZDF<br>7 CHILDREN<br>8 CNN                                                                                                    | ۲             | -    | ł |
| 9<br>10<br>11<br>12.EUROSPRT<br>13<br>14<br>14<br>15.MTV<br>16.<br>17.<br>18.<br>19.<br>19.<br>10<br>10<br>10<br>11<br>11<br>12<br>13<br>14<br>13<br>14<br>14<br>14<br>15<br>16<br>17<br>17<br>18<br>19<br>19<br>10<br>10<br>11<br>13<br>14<br>14<br>15<br>16<br>17<br>16<br>17<br>18<br>19<br>19<br>19<br>19<br>10<br>10 | L             |      |   |
| Press >> to<br>move                                                                                                    |               |      |   |
| Freq Pr<br>48 1                                                                                                    | Name<br>BBC 1 | More |   |

- > Paspaudę MENU iškvieskite pagrindinį meniu.
- > Paspaudę 3 iškvieskite Setup meniu.
- > Paspaudę GO iškvieskite Tuning meniu.
- > Paspaudę GO dar kartą, iškvieskite TV tuning meniu.
- > Paspaudę GO dar kartą, iškvieskite Edit TV list meniu.
- > Spausdami arba peržiūrėkite savo kanalų sąrašą.
- Suradę kanalą, kurį norite pervadinti, paspauskite
   GO. Žymeklis yra ant pirmosios kanalo pavadinimo raidės.
- > Spaudžiant ◀ arba ➡ galima pereiti prie kitos raidės, o spaudžiant ▲ arba ➡, pasirinkti raidę.
- > Paspaudus **GO**, pavadinimas bus įrašytas ir grįšite į sąrašą, o...
- ...paspaudus STOP, grįšite į sąrašą neįrašę pavadinimo.
- > Paspaudus EXIT bus uždaryti visi meniu.

# Nustatytų kanalų trynimas

Iš TV kanalų sąrašo galima pašalinti visus nepageidaujamus kanalus.

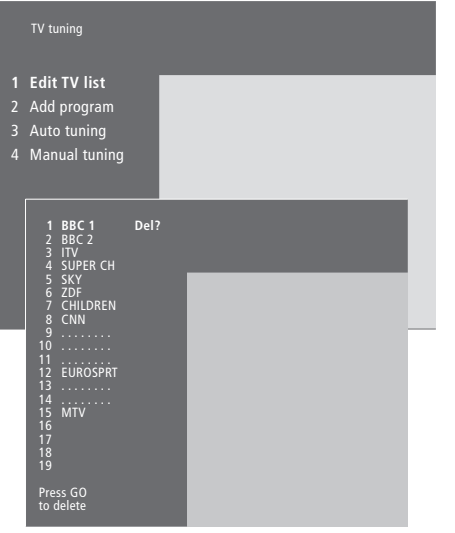

- > Paspaudę **MENU** iškvieskite pagrindinį meniu.
- > Paspaudę **3** iškvieskite *Setup* meniu.
- > Paspaudę GO iškvieskite Tuning meniu.
- > Paspaudę GO dar kartą, iškvieskite TV tuning meniu.
- > Paspaudę GO dar kartą, iškvieskite Edit TV list meniu.
- > Spausdami arba , peržiūrėkite savo kanalų sąrašą.
- > Suradę kanalą, kurį norite ištrinti, paspauskite MENU. Prie kanalo pavadinimo atsiranda užrašas Del?.
- > Paspaudus **GO**, kanalas bus ištrintas, o...
- > ...paspaudus STOP, grįšite į sąrašą neištrynę kanalo.
- > Paspaudus **EXIT**, bus uždaryti visi meniu.

# Papildomos vaizdo įrangos registravimas

Jei prie "BeoSystem 2" prijungiate papildomus vaizdo prietaisus ar įrangą, juos reikia užregistruoti per *Connections* meniu.

*Connections* meniu padaryti nustatymai "pasako" "BeoSystem 2", kas yra prijungta.

Daugiau informacijos apie tai, kur ir kaip prijungti papildomą įrangą, pateikta įrengimo instrukcijos 18 puslapyje, skyriuje "*Papildomos įrangos prijungimas*" ir įrengimo instrukcijos 9 puslapyje, skyriuje "*Lizdų skydeliai*".

Kai papildoma vaizdo įranga yra prijungta ir užregistruota per *Connections* meniu, ją galima valdyti "Beo4" nuotolinio valdymo pulteliu.

# Kas prijungta?

Užregistravus prie "BeoSystem 2" prijungtą įrangą, ją galima įjungti "Beo4" nuotolinio valdymo pulteliu.

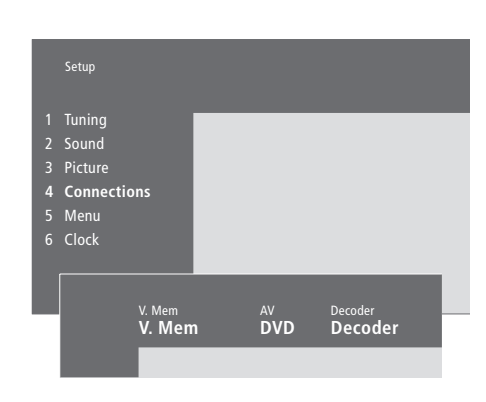

- > Paspaudę **MENU**, iškvieskite pagrindinį meniu.
- > Paspaudę 3, iškvieskite Setup meniu.
- > Paspaudę 4, iškvieskite Connections meniu.
- > Spausdami ▶ pasirinkite lizdą.
- > Spausdami arba , peržiūrėkite galimų įrangos tipų sąrašą ir suraskite prietaisą, kurį esate prijungę. Jei nieko nesate prijungę, pasirinkite None.
- Pasirinkus prijungtos įrangos tipą ir paspaudus GO, nustatymai bus išsaugoti, o…
- ...paspaudus EXIT, visi meniu uždaromi neišsaugant nustatymų.

| V.Mem                                           |
|-------------------------------------------------|
| V.Mem "Bang & Olufsen" vaizdo įrašymo įrenginys |
| DVD DVD grotuvas                                |
| STB (DTV), STB (V.AUX) skaitmeninis priedėlis   |
| (set-top box)*                                  |

Įranga, kurią galima jungti į lizdus

None... nieko neprijungta

AV

DVD... DVD grotuvas DVD (YPbr)... DVD grotuvas, prijungtas prie VGA-IN lizdo

*STB (DTV), STB (V.AUX)...* skaitmeninis priedėlis (set-top box)\*

V.AUX... kita jranga

*Non B&O V.TP2...* ne "Bang & Olufsen" vaizdo jrašymo jrenginys

DVD2... antrasis DVD grotuvas arba vaizdo įrašymo įrenginys

DVD2 (YPbr)... antrasis DVD grotuvas arba vaizdo įrašymo įrenginys, prijungtas prie VGA-IN lizdo S-VHS V.TP2... Super-VHS vaizdo magnetofonas Decoder(2)... antrasis dekoderis, pirmąjį dekoderį reikia jungti j DECODER lizdą

None... nieko neprijungta

#### Skaitmeninio priedėlio pasirinkimas

Kai per *Connections* meniu registruojate skaitmeninį priedėlį, parodomas skaitmeninių priedėlių sąrašas.

#### Decoder

- *Decoder*(1)... pirmasis dekoderis arba perėjiklis *STB (DTV), STB (V.AUX)*... skaitmeninis priedėlis (set-top box)\*
- STB (DTV/YPbr), STB (AUX/YPbr)... skaitmeninis
- priedėlis, prijungtas prie VGA-IN lizdo\*
- STB (DTV/DVI), STB (AUX/DVI)... skaitmeninis priedėlis,
- prijungtas prie "BeoVision 4" DVI lizdo

*PC (DVI)*... kompiuteris, prijungtas prie "BeoVision 4" DVI lizdo

*PC (VGA)...* kompiuteris, prijungtas prie VGA-IN lizdo *V.AUX...* kita ne "Bang & Olufsen" įranga

*Non B&O V.TP2...* ne "Bang & Olufsen" vaizdo jrašymo jrenginys

None... nieko neprijungta

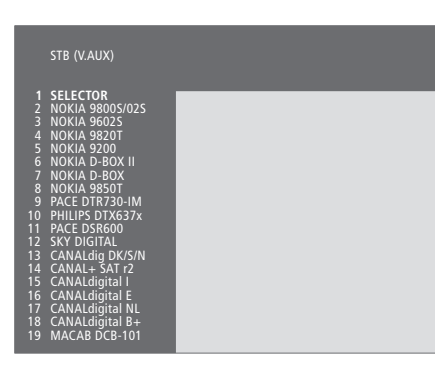

Jei visi lizdai jau panaudoti, skaitmeninį priedėlį galima prijungti ir per kameros lizdą. Daugiau informacijos pateikta įrengimo instrukcijos 19–21 puslapyje, skyriuje "Skaitmeninio priedėlio (set-top box) arba dekoderio prijungimas".

#### Kai parodomas skaitmeninių priedėlių sąrašas...

- > Spausdami peržiūrėkite sąrašą.
- Paspaudę GO pasirinkite savo skaitmeninio priedėlio tipą.

#### Skaitmeninio priedėlio paruošimas...

Užregistravę skaitmeninį priedėlį per *Connections* meniu, galite skaitmeniniam priedėliui nustatyti automatinio persijungimo į budėjimo režimą "Auto Standby" laiką. Tai reiškia, kad galima pasirinkti, ar prijungtas skaitmeninis priedėlis turi persijungti į budėjimo režimą automatiškai.

#### Galimi variantai:

- After 0 min... Skaitmeninis priedėlis persijungia į budėjimo režimą iš karto, kai pasirenkate kitą šaltinį.
- After 30 min... Skaitmeninis priedėlis persijungia į budėjimo režimą praėjus 30 minučių po kito šaltinio pasirinkimo\*.
- At TV Standby... Skaitmeninis priedėlis persijungia į budėjimo režimą tuo pačiu metu, kai ir televizorius perjungiamas į budėjimo režimą.
- Never... Skaitmeninis priedėlis niekada automatiškai nepersijungia į budėjimo režimą.

\*Jei televizorių perjungsite į budėjimo režimą dar nepraėjus 30 minučių, skaitmeninis priedėlis taip pat persijungs į budėjimo režimą.

# Priėjimas prie papildomų vaizdo prietaisų

Kai kuriuos prijungtus prietaisus galima pasiekti naudojantis "Beo4" nuotolinio valdymo pulteliu.

| Paspaudę įjungsite vaizdo įrašymo<br>įrenginį                                                                                                    | VMEM          |
|----------------------------------------------------------------------------------------------------|---------------|
| Kelis kartus paspaudę "Beo4"<br>displėjuje suraskite DVD2*                                                                                                    | LIST<br>DVD2  |
| Paspaudę įjungsite antrąjį vaizdo<br>įrašymo įrenginį                                                                                                    | GO            |
| Kelis kartus paspaudę "Beo4"<br>displėjuje suraskite V.AUX                                                                                                    | LIST<br>V.AUX |
| Paspauskite, kad įjungtumėte<br>prietaisą, užregistruotą kaip V.AUX,<br>pvz., skaitmeninį priedėlį                                                                                                    | GO            |
| Kad "Beo4" pultelyje būtų rodoma<br>V.AUX arba DVD2, šios funkcijos turi<br>būti įtrauktos į "Beo4" funkcijų sąrašą.<br>Daugiau informacijos pateikta<br>įrengimo instrukcijos 32 puslapyje,<br>skyriuje " "Beo4" pultelio pritaikymas<br>savo poreikiams". |               |
| *Šaltiniams per Connections meniu<br>užregistruotiems kaip "DVD2", "S-VHS<br>V.TP2" arba "Non-B&O V.TP2"<br>pasirinkite DVD2.                                                                                                    |               |

# Vaizdo ir garso nustatymų reguliavimas

Gamykloje vaizdo ir garso parametrams nustatytos neutralios vertės, kurios tinka daugeliu žiūrėjimo ir klausymosi sąlygų. Tačiau, jei norite, šiuos nustatymus galite pareguliuoti.

Galima reguliuoti ryškumą, spalvas ir kontrastą. Garso nustatymai apima garso stiprumą, žemų ir aukštų dažnių intensyvumą bei garsumo funkciją. Jei turite "BeoLab 2" žemų dažnių garsiakalbį, jį taip pat galima reguliuoti.

Vaizdo ir garso nustatymus galima išsaugoti laikinai – iki "BeoVision 4" išjungimo – arba visam laikui.

Daugiau informacijos, kaip pakeisti vaizdo formatą, pateikta 10 puslapyje, skyriuje "*Namų kinas"*.

# Ryškumo, spalvų ir kontrasto keitimas

Vaizdo nustatymai reguliuojami per Picture meniu.

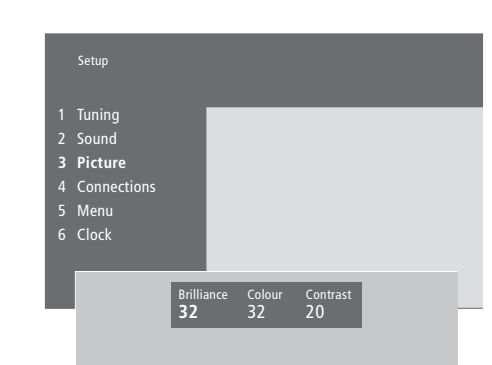

#### Ryškumo, spalvų ir kontrasto keitimas...

- > Paspaudę **MENU**, iškvieskite pagrindinį meniu.
- > Paspaudę 3, iškvieskite Setup meniu.
- > Paspaudę 3, iškvieskite Picture meniu.
- > Spausdami ∉ arba , pasirinkite reikiamus meniu punktus.
- > Spausdami ▲ arba ▼ sureguliuokite nustatymus.
- > Paspaudus EXIT, nustatymai bus išsaugoti iki tol, kol išjungsite "BeoVision 4", o…
- ...paspaudus GO, jūsų nustatymai bus išsaugoti visam laikui.

Prietaisuose, kuriuose naudojamas NTSC signalas, galima reguliuoti ir ketvirtą parametrą – TINT (atspalvis).

# Garso stiprumo, žemų ir aukštų dažnių bei garsumo funkcijos keitimas

Reguliuoti garso stiprumą, pasirinkti garsiakalbius arba reguliuoti garsiakalbių balansą galima bet kuriuo metu, "Beo4" pulteliu neiškviečiant meniu, bet norit reguliuoti žemus ir aukštus dažnius arba garsumo funkciją, reikia iškviesti *Sound* meniu.

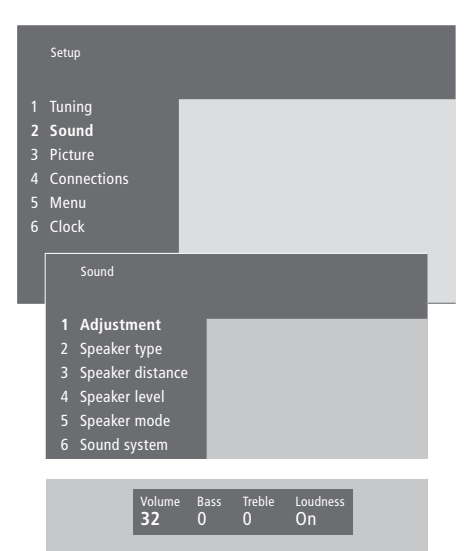

# Garso stiprumo, žemų ir aukštų dažnių bei garsumo funkcijos keitimas...

- > Paspaudę **MENU**, iškvieskite pagrindinį meniu.
- > Paspaudę **3**, iškvieskite *Setup* meniu.
- > Paspaudę 2, iškvieskite Sound\* meniu.
- > Paspaudę GO, iškvieskite Adjustment meniu.
- > Spausdami ◀ arba ➡, pasirinkite reikiamus meniu punktus.
- > Spausdami 🔺 arba 🕶 sureguliuokite nustatymus.
- > Paspaudus EXIT, nustatymai bus išsaugoti iki tol, kol išjungsite "BeoVision 4", o...
- ...paspaudus GO, jūsų nustatymai bus išsaugoti visam laikui.

Tai, kas rodoma "Sound" meniu, priklauso nuo to, kiek garsiakalbių yra prijungta.

\*PASTABA! Per Sound meniu galima visam laikui sukalibruoti erdvinio garso sistemos garsiakalbius. Daugiau informacijos apie tai pateikta įrengimo instrukcijos 13 puslapyje, skyriuje "Garsiakalbių paruošimas – erdvinis garsas".

# Aktyvios garso sistemos pasitikrinimas

Televizoriaus erdvinio garso modulis leidžia pasižiūrėti, kokia aktyvaus garso sistema naudojama einamuoju momentu.

Garso sistema yra integruota programos arba, pvz., DVD disko dalis. Kadangi garso sistemą nustato transliuotojas, šiame meniu jūs negalite jos nustatyti.

Konkrečios garso sistemos signalas gali automatiškai įjungti garsiakalbius, laikomus optimaliais konkrečiai garso sistemai. Nustatydami garsiakalbių kombinaciją, galite pasirinkti nepaisyti tokio automatinio pakeitimo. Daugiau informacijos pateikta 10 puslapyje, skyriuje "*Namų kinas"*. Meniu gali būti rodomos šios garso sistemos: Dolby Digital, Dolby Surround Pro Logic, Dolby 3 Stereo, Dolby Digital + Dolby Surround Pro Logic, Mono/Stereo ir DTS Digital Surround.

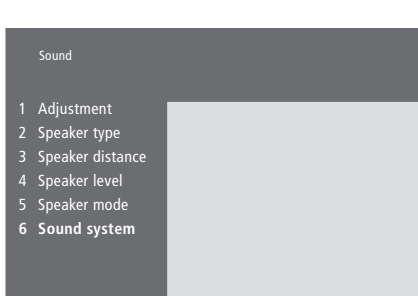

> Paspaudę MENU, iškvieskite pagrindinį meniu.

- > Paspaudę 3, iškvieskite Setup meniu.
- > Paspaudę 2, iškvieskite Sound meniu.
- > Paspaudę 6, iškvieskite Sound system meniu. Parodoma einamuoju metu naudojama garso sistema. Jei "Dolby" sistema neaktyvi, rodoma Mono/Stereo.
- > Paspaudus EXIT, bus uždaryti visi meniu.

# Laiko ir datos nustatymas

"BeoVision 4" turi vidinį laikrodį, kuris gali parodyti laiką.

Kai nustatote, kad "BeoVision 4" jsijungtų arba išsijungtų tam tikru metu, arba kai nustatote, kad tam tikru metu transliuojama programa būtų įrašyta "BeoCord V 8000" vaizdo magnetofonu, laikrodis užtikrina, kad šios funkcijos būtų įjungtos ir išjungtos tinkamu laiku.

Paprasčiausias būdas nustatyti laikrodį yra per Clock meniu sinchronizuoti jį su nustatyto TV kanalo teletekstu. Jei pasirenkate laikrodžio sinchronizavimą, tai atliekama pagal TV kanalo, kurj tuo metu žiūrite, teletekstą. Jei teleteksto nėra, laikrodį galima nustatyti rankiniu būdu.

Prieš sinchonizuodami laikrodi pagal nustatyta kanalą, pasitikrinkite, ar kanalas, kurį žiūrite, turi teletekstą.

Jei norite ekrane pasižiūrėti laikrodi, kelis kartus "Beo4" pultelyje paspaudę LIST suraskite CLOCK\* ir paspauskite GO. Trumpam parodomas laikas.

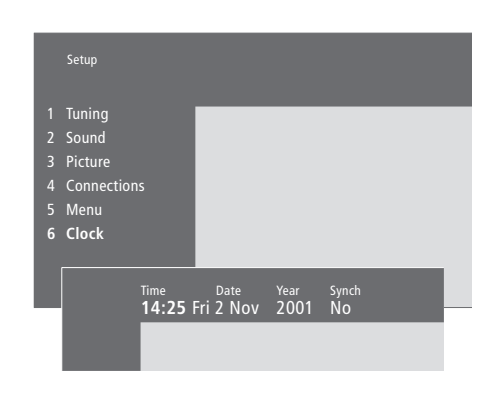

#### Angliškos mėnesių ir savaitės dienų santrumpos

| Jan                                    | Sausis                                                                                      | Jul | Liepa     |
|----------------------------------------|---------------------------------------------------------------------------------------------|-----|-----------|
| Feb                                    | Vasaris                                                                                     | Aug | Rugpjūtis |
| Mar                                    | Kovas                                                                                       | Sep | Rugpjūtis |
| Apr                                    | Balandis                                                                                    | Oct | Spalis    |
| Мау                                    | Gegužė                                                                                      | Nov | Lapkritis |
| Jun                                    | Birželis                                                                                    | Dec | Gruodis   |
|                                        |                                                                                             |     |           |
|                                        |                                                                                             |     |           |
| Mon                                    | Pirmadienis                                                                                 |     |           |
| Mon<br>Tue                             | Pirmadienis<br>Antradienis                                                                  |     |           |
| Mon<br>Tue<br>Wed                      | Pirmadienis<br>Antradienis<br>Trečiadienis                                                  |     |           |
| Mon<br>Tue<br>Wed<br>Thu               | Pirmadienis<br>Antradienis<br>Trečiadienis<br>Ketvirtadienis                                |     |           |
| Mon<br>Tue<br>Wed<br>Thu<br>Fri        | Pirmadienis<br>Antradienis<br>Trečiadienis<br>Ketvirtadienis<br>Penktadienis                |     |           |
| Mon<br>Tue<br>Wed<br>Thu<br>Fri<br>Sat | Pirmadienis<br>Antradienis<br>Trečiadienis<br>Ketvirtadienis<br>Penktadienis<br>Šeštadienis |     |           |

- > Paspaudę MENU, iškvieskite pagrindinį meniu.
- > Paspaudę 3, iškvieskite Setup meniu.
- > Paspaude 6, iškvieskite *Clock* meniu. *Time* jau paryškinta. Jei Synch nustatyta No, laiką reikia įvesti rankiniu būdu.
- > lveskite laiką spausdami "Beo4" pultelio skaičių mygtukus.
- > Spausdami **∢** arba **>**, pasirinkite reikiamus meniu punktus.
- > Spausdami 🔺 arba 🕶 pasirinkite meniu punkto pasirinktj. Pasirinkite kanalą spausdami 🔺 arba 🔫 kol bus parodytas kanalo pavadinimas.
- > Paspaudus GO, laiko ir datos nustatymai bus išsaugoti, o...
- > ...paspaudus EXIT, visi meniu uždaromi neišsaugant nustatymų.

Jei laikrodis, keičiantis vasaros laikui į žiemos laiką ir atvirkščiai, nepersukamas, paprasčiausiai įjunkite kanalą, pagal kurj buvote sinchronizavę laikrodi, ir jis bus persuktas.

\*Kad "Beo4" pultelyje būtų rodoma CLOCK, ši funkcija turi būti įtraukta į "Beo4" funkcijų sąrašą. Daugiau informacijos pateikta įrengimo instrukcijos 32 puslapyje, skyriuje ""Beo4" pultelio pritaikymas savo poreikiams".

# Rodyklė

"BeoSystem 2" laikino prijungimo lizdų skydelis, Įrengimo instrukcija, p. 12

#### "Beo4" nuotolinio valdymo pultelis

"Beo4" maitinimo elementų keitimas, Įrengimo instrukcija, p. 8
"Beo4" pultelio naudojimas, 4
"Beo4" pultelio programavimas, Įrengimo instrukcija, p. 32
"BeoVision 4" ir "Beo4" pristatymas, 4
"Mygtuko" įtraukimas į "Beo4" "mygtukų" sąrašą, Įrengimo instrukcija, p. 32
"Mygtuko" pašalinimas iš "Beo4" "mygtukų" sąrašo, Įrengimo instrukcija, p. 33
Papildomų "mygtukų" perkėlimas, Įrengimo instrukcija, p. 33
Priėjimas prie papildomų prietaisų naudojantis "Beo4", 34

### BeoLink

"BeoVision 4" susietoje patalpoje – prijungimas, [rengimo instrukcija, p. 30
"BeoVision 4" susietoje patalpoje – valdymas, [rengimo instrukcija, p. 31
Garso ir vaizdo paskirstymas, [rengimo instrukcija, p. 28
Sąsajos dažnis, [rengimo instrukcija, p. 29
Sąsajos lizdas – Master Link, [rengimo instrukcija, p. 28
Sistemos moduliatorius, [rengimo instrukcija, p. 29
Susiejimo jungtys, [rengimo instrukcija, p. 28

#### Dekoderis

AV arba RF dekoderio prijungimas, [rengimo instrukcija, p. 21
Dviejų dekoderių prijungimas, [rengimo instrukcija, p. 21
Lizdų skydeliai, [rengimo instrukcija, p. 9–12

#### Didelės raiškos vaizdo šaltiniai (HD)

HD šaltinio pasiekimas, Įrengimo instrukcija, p. 23 HD šaltinio prijungimas, Įrengimo instrukcija, p. 22 HD šaltinio užregistravimas, Įrengimo instrukcija, p. 23

#### Displėjai ir meniu

Ekraninis displėjus, 5 Ekraninis meniu, *[rengimo instrukcija, p. 34–40* Rodoma informacija ir meniu, 5

#### **Erdvinis garsas**

Garsiakalbių filmo garsui pasirinkimas, 10 Garsiakalbių ir skaitmeninių įėjimų lizdų skydelis, Įrengimo instrukcija, p. 10 Garsiakalbių paruošimas – erdvinis garsas, Įrengimo instrukcija, p. 13–17

#### Formatas

Kaip pasirinkti vaizdo formatą, 11

#### Garsas

Adjustment meniu, Įrengimo instrukcija, p. 37 Aktyvios garso sistemos pasitikrinimas, 37 Garsiakalbių filmo garsui pasirinkimas, 10 Garso lygio kalibravimas, 10 Garso reguliavimas ir nutildymas, 9 Garso stiprumo, žemų ir aukštų dažnių bei garsumo funkcijos reguliavimas, 36 Garso tipo ir kalbos keitimas, 9 Standartinio garsiakalbių režimo nustatymas, Įrengimo instrukcija, p. 17

#### Garsiakalbiai

Garsiakalbių atstumų nustatymas, įrengimo instrukcija, p. 15

Garsiakalbių filmo garsui pasirinkimas, 10 Garsiakalbių prijungimas, Įrengimo instrukcija, p. 14 Garso lygio kalibravimas, Įrengimo instrukcija, p. 16 Išorinių garsiakalbių išdėstymas, Įrengimo instrukcija, p. 13

Speaker distance meniu, [rengimo instrukcija, p. 38 Speaker level meniu, [rengimo instrukcija, p. 38 Speaker mode meniu, [rengimo instrukcija, p. 39 Speaker type meniu, [rengimo instrukcija, p. 38 Standartinio garsiakalbių režimo nustatymas, [rengimo instrukcija, p. 17

#### **IR imtuvas**

"Beo4" paruošimas naudoti – IR imtuvo prijungimas, įrengimo instrukcija, p. 6

#### lšdėstymas

"BeoVision 4" vieta, Įrengimo instrukcija, p. 4 Išorinių garsiakalbių išdėstymas, Įrengimo instrukcija, p. 13

#### Jungtys

Antenos ir maitinimo jungtys, Įrengimo instrukcija, p. 7 Ausinės, Irenąimo instrukcija, p. 12 "BeoSystem 2" laikino prijungimo lizdų skydelis, Jrengimo instrukcija, p. 12 Connections meniu, Įrengimo instrukcija, p. 40 Dekoderis – AV arba RF dekoderis, Jrengimo instrukcija, p. 21 Dekoderis - du dekoderiai, Irengimo instrukcija, p. 21 Ekrano prijungimas prie "BeoSystem 2", [rengimo instrukcija, p. 7 Garsiakalbių prijungimas, Irengimo instrukcija, p. 14 Garso sistema - prijungimas prie "BeoSystem 2", Jrengimo instrukcija, p. 26 Lizdų skydeliai, Įrengimo instrukcija, p. 9–12 Papildoma vaizdo įranga, Įrengimo instrukcija, p. 18 - AV 2 perėjiklis, vaizdo magnetofonas, DVD grotuvas, žaidimų konsolė, vaizdo kamera, ir t.t. Papildomos vaizdo įrangos užregistravimas ir naudojimas, 32 Skaitmeninis priedėlis – alternatyvus skaitmeninio priedėlio prijungimas, Jrengimo instrukcija, p. 20 Skaitmeninis priedėlis – įjungimas į AV lizdą, Jrengimo instrukcija, p. 19 Skaitmeninis priedėlis – IR siųstuvas, Įrengimo instrukcija, p. 19 Susiejimo jungtys, /rengimo instrukcija, p. 28

## Kalba

Garso tipo ir kalbos keitimas, 9

#### Kanalų nustatymas

Add program meniu, [rengimo instrukcija, p. 36 Antrasis TV manual tuning meniu, [rengimo instrukcija, p. 37 Auto tuning meniu, [rengimo instrukcija, p. 36 Galimų kanalų suradimas, 26 Naujų kanalų įtraukimas, 27 Nustatytų kanalų koregavimas, 28 Nustatytų kanalų pavadinimai, 30 Nustatytų kanalų perkėlimas, 29 Nustatytų kanalų trynimas, 31 Pirmasis TV manual tuning meniu, [rengimo instrukcija, p. 37

#### **Kompiuteris**

Kompiuterio pasiekimas, Įrengimo instrukcija, p. 23 Kompiuterio prijungimas, Įrengimo instrukcija, p. 22 Kompiuterio užregistravimas, Įrengimo instrukcija, p. 23

#### Kontaktiniai duomenys

"Bang & Olufsen" kontaktiniai duomenys, 42

#### Laikmatis

Activate Timer meniu, Įrengimo instrukcija, p. 35 Automatinis "BeoSystem 2" įsijungimas ir išsijungimas, 18 Laikmačio pasižiūrėjimas, koregavimas ir ištrynimas, 19

Paleidimas nustatytu laiku per teletekstą, 19 Paleidimo nustatytu laiku funkcijos įjungimas, 19 Set timer meniu, Įrengimo instrukcija, p. 35 Vidinio laikrodžio nustatymas, 38

#### Laikrodis

*Clock* meniu, Įrengimo instrukcija, p. 39 Vidinio laikrodžio nustatymas, 38

#### Lizdų skydeliai

- AV ir antenos lizdų skydelis, Įrengimo instrukcija, p. 9 "BeoSystem 2" laikino prijungimo lizdų skydelis, Įrengimo instrukcija, p. 12
- Garsiakalbių ir skaitmeninių įėjimų lizdų skydelis, Jrengimo instrukcija, p. 10

Papildomi lizdai, Įrengimo instrukcija, p. 10

Papildomos įrangos prijungimas, įrengimo instrukcija, p. 18 Plazminio ekrano lizdų skydelis, įrengimo instrukcija,

p. 11

## **Master Link**

 "BeoVision 4" susietoje patalpoje, Įrengimo instrukcija, p. 30
 Garso ir vaizdo paskirstymas su "BeoLink", Įrengimo instrukcija, p. 28
 Garso sistemos prijungimas ir valdymas, Įrengimo instrukcija, p. 26

### Namų kinas

Ekrano užpildymas vaizdu, 11 Garsiakalbių filmo garsui pasirinkimas, 10

#### **PIN kodas**

Jei pamiršote PIN kodą, 23 PIN kodo keitimas arba ištrynimas, 22 PIN kodo sistemos įjungimas, 22 Savo PIN kodo naudojimas, 23

#### **Plazminis ekranas**

Ekrano nešimas ir kėlimas, Įrengimo instrukcija, p. 4
Ekrano prijungimas prie "BeoSystem 2", Įrengimo instrukcija, p. 7
Lizdai, Įrengimo instrukcija, p. 9
Priežiūra, Įrengimo instrukcija, p. 8

## Priežiūra

 "Beo4" maitinimo elementų keitimas, Įrengimo instrukcija, p. 8
 BeoVision 4, Įrengimo instrukcija, p. 8

#### Skaitmeninis priedėlis (set-top box)

Alternatyvus skaitmeninio priedėlio prijungimas, [rengimo instrukcija, p. 20 "Set-top Box Controller" meniu, 19 Skaitmeninis priedėlis – įjungimas į AV lizdą, [rengimo instrukcija, p. 19 Skaitmeninis priedėlis – IR siųstuvas, [rengimo instrukcija, p. 19 Skaitmeninio priedėlio valdymas, 20

#### Subtitrai

Subtitrų įjungimas per teletekstą, 13

#### Teletekstas

Atnaujinti teleteksto puslapiai, 16 Pagrindinės teleteksto funkcijos, 12 Parankinių teleteksto puslapių išsaugojimas – atminties puslapiai, 12 Subtitrų įjungimas per teletekstą, 13 Teletekstas – padidinimas, užnešimas ir parodymas, 16 Tiesioginis puslapio atidarymas naudojantis "Fastext" funkcija, 17

## TV kanalai

Edit TV list meniu, Įrengimo instrukcija, p. 36 Galimų kanalų suradimas, 26 Kanalų sąrašo pasižiūrėjimas, 8 Naujų kanalų įtraukimas, 27 Nustatytų kanalų koregavimas, 28 Nustatytų kanalų pavadinimai, 30 Nustatytų kanalų perkėlimas, 29 Nustatytų kanalų trynimas, 31 TV kanalo pasirinkimas, 8

#### Vaizdas

Ekrano užpildymas vaizdu, 11 Picture meniu, Įrengimo instrukcija, p. 40 Ryškumo, spalvų ir kontrasto reguliavimas, 35 Vaizdas vaizde, 14

#### Vaizdo kamera

Perrašymas iš vaizdo kameros į vaizdajuostę, Įrengimo instrukcija, p. 12 Vaizdo kameroje įrašytos medžiagos žiūrėjimas per "BeoVision 4", Įrengimo instrukcija, p. 12 Vaizdo kameros prijungimas, Įrengimo instrukcija, p. 12 Šis gaminys tenkina EEB direktyvose 89/336 ir 73/23 nurodytas sąlygas.

#### Informacija...

Projektuodami ir tobulindami "Bang & Olufsen" gaminius daug dėmesio skiriame vartotojų poreikiams ir siekiame, kad mūsų gaminiais būtų lengva ir patogu naudotis.

Todėl tikimės, kad skirsite laiko pranešti mums apie savo patirtį naudojantis "Bang & Olufsen" gaminiu. Bet kas, ką Jūs laikote esant svarbiu – tiek neigiama, tiek teigiama – padės mums tobulinti savo gaminius.

Ačiū!

#### Rašykite adresu:

Bang & Olufsen a/s Customer Service dept. 7205 Peter Bangsvej 15 DK–7600 Struer

#### Siųskite faksą:

Bang & Olufsen Customer Service +45 97 85 39 11 (faksas)

arba el. laišką:

beoinfo1@bang-olufsen.dk \

Aplankykite mūsų interneto svetainę... www.bang-olufsen.com Pagaminta pagal "Dolby Laboratories" licenciją. "Dolby" ir dviejų D simbolis yra "Dolby Laboratories" prekių ženklas. Konfidencialūs neskelbti darbai. Autorių teisės 1992–1997. Visos teisės saugomos.

DTS ir "DTS Digital Surround" yra registruoti "Digital Theater Systems, Inc." prekių ženklai.

Techniniai duomenys, savybės ir funkcijos gali būti keičiami be įspėjimo.

www.bang-olufsen.com